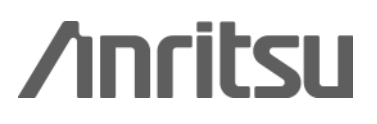

MS2690A/MS2691A/MS2692A/MS2830A Signal Analyzer

### MS2690A/MS2691A/MS2692A/MS2830A Signal Analyzer

# MX269028A WLAN (802.11) Measurement Software NEW MX269028A-001 802.11ac (80 MHz) Measurement Software NEW MX269028A-002 802.11ac (160 MHz) Measurement Software **Product Introduction**

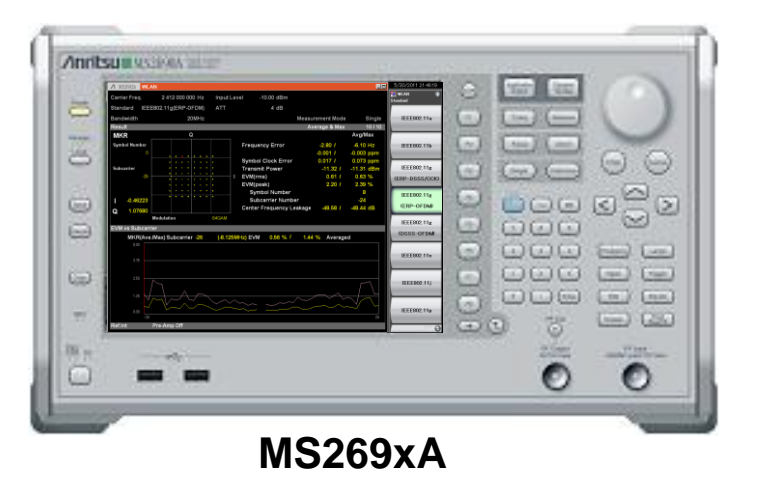

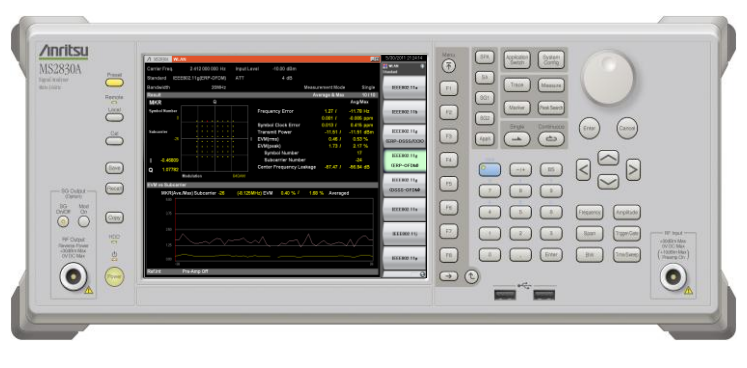

MS2830A

Version 2.00

## **ANRITSU CORPORATION**

Slide 1

/inritsu

MX269028A-E-L-1

Installing the MX269028A WLAN (802.11) Measurement Software in the MS269xA/MS2830A Signal Analyzer main frame supports modulation analysis of IEEE802.11n/p/a/b/g/j signals with display of numerical and graphical results.

MX269028A-001 802.11ac (80 MHz) Measurement Software, and MX269028A-002 802.11ac (160 MHz) Measurement Software are MX269028A software options for modulation analysis of IEEE802.11ac signals. Moreover, Tx tests of RF signals are supported when used in combination with MS269xA/MS2830A functions, such as Adjacent Channel Leakage Power, Occupied Bandwidth, Spectrum Emission Mask, Spurious, etc.

### **Features**

### Supports modulation analysis for IEEE802.<u>11n/p</u>/a/b/g/j

- Adding optional software supports modulation analysis of <u>IEEE802.11ac signal.</u>
- MX269028A-001<sup>\*1</sup>: Supports up to 80-MHz bandwidth. (Only for MS2830A) MX269028A-002<sup>\*1</sup>: Supports up to 160-MHz bandwidth. (Only for MS269xA)
  - Displays numerical results and analysis graphs (For R&D, quality assurance and manufacturing)
  - Capture and Replay function<sup>\*2</sup>

(Saves\*3 signals for later modulation analysis troubleshooting)

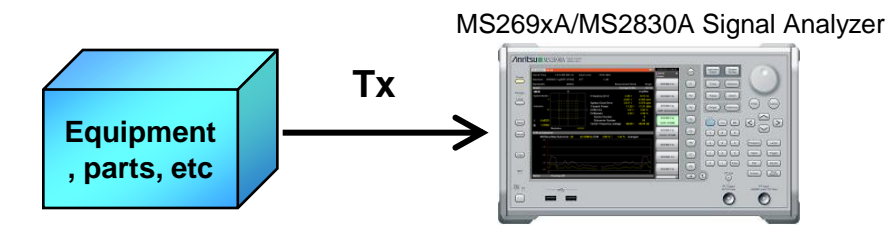

The measurement software performs modulation analysis and the MS269xA/MS2830A Spectrum Analyzer performs basic RF measurements, such as spectrum mask and spurious. Equipment , parts, etc

The MS269xA supports the Vector Signal Generator option. The MS269xA is the ideal solution for evaluation using both standard signal sources and a spectrum analyzer.

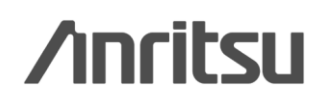

Discover What's Possible™

Slide 2 MX269028A-E-L-1 \*1: Requires MX269028A.

\*2: This function is not supported when the MX269028A-002 (only for MS269xA) is installed and the channel bandwidth is set to 160-MHz.

\*3: Data for 1 burst signal

## Measurement Signals MX269028A

- ●IEEE802.11n
- (HT-Mixed, HT-Greenfield, Non-HT)
- ●IEEE802.11p
- ●IEEE802.11a
- ●IEEE802.11b
- ●IEEE802.11g ERP-DSSS/CCK
- ●IEEE802.11g ERP-OFDM
- ●IEEE803.11g DSSS-OFDM
- ●IEEE802.11j

Measures both continuous and burst signals.

## **NEW MX269028A-001\*1/002\*1**

## •IEEE802.11ac (VHT)

Measures burst signals only.

## Capture & Replay Function<sup>\*2</sup>

When faults are detected, this function captures<sup>\*3</sup> on-site signals to internal/external hard disk for later troubleshooting using analysis functions.

\*2: This function is not supported when the MX269028A-002 (only for MS269xA) is installed and the channel bandwidth is set to 160-MHz.

\*3: Data for 1 burst signal

# MS269xA/MS2830A Main Frame Functions

The following measurements are performed by calling the main-frame spectrum analyzer functions. These functions prepare each measurement standard templates.

- Adjacent Channel Leakage Power
- Occupied Bandwidth
- Spectrum Mask
- Spurious Emission

MX269028A-001: Supports up to 80-MHz bandwidth. (Only for MS2830A) MX269028A-002: Supports up to 160-MHz bandwidth. (Only for MS269xA)

\*1: Requires MX269028A.

## **NEW** MX269028A-001/002: Supports IEEE802.11ac signals up to 160-MHz bandwidth

The IEEE802.11ac measurement range varies as follows, depending on the Analysis Bandwidth Extension option configuration.

| Model      |                      |                                                      | Bandwidth | of IEEE802.1 | 1ac signal |
|------------|----------------------|------------------------------------------------------|-----------|--------------|------------|
| Main frame | Measurement software | Analysis Bandwidth Extension<br>Option Configuration | 20 MHz    | 40 MHz       | 80 MHz     |
|            |                      | Opt-078 <sup>*1</sup> installed                      | ~         | ✓            | ✓          |
| MS269xA    | MX269028A-002        | Opt-077/004* <sup>2</sup> installed                  | ~         | ✓            |            |
|            |                      | Standard                                             | ~         | ✓            |            |
|            |                      | Opt-078 <sup>*3</sup> installed                      | ~         | ✓            | ✓*7        |
| MS2830A    | MX269028A-001        | Opt-077 <sup>*4</sup> installed                      | ~         | ✓            |            |
|            |                      | Opt-005/009* <sup>5</sup> installed                  | ✓         | ✓            |            |

|            | Model                | Bandwidth of IEE                                     | EE802.11ac signal      |     |
|------------|----------------------|------------------------------------------------------|------------------------|-----|
| Main frame | Measurement software | Analysis Bandwidth Extension<br>Option Configuration | tension 160 MHz 80 MHz |     |
|            |                      | Opt-078 <sup>*1</sup> installed                      | ✓                      | √*6 |
| MS269xA    | MX269028A-002        | Opt-077/004*2 installed                              |                        |     |
|            |                      | Standard                                             |                        |     |
|            |                      | Opt-078 <sup>*3</sup> installed                      |                        |     |
| MS2830A    | MX269028A-001        | Opt-077 <sup>*4</sup> installed                      |                        |     |
|            |                      | Opt-005/009*5 installed                              |                        |     |

\*1: MS269xA-078 Analysis Bandwidth Extension to 125 MHz

\*2: MS269xA-077 Analysis Bandwidth Extension to 62.5 MHz

MS269xA-004 Analysis Bandwidth Extension to125 MHz

\*3: MS2830A-078 Analysis Bandwidth Extension to125 MHz

\*4: MS2830A-077 Analysis Bandwidth Extension to 62.5 MHz

\*5: MS2830A-005 Analysis Bandwidth Extension to 31.25 MHz

MS2830A-009 Analysis Bandwidth Extension to 31.25 MHz for Millimeter-wave

\*6: Measurement is required for each carrier signal (80-MHz bandwidth)

\*7: Measurement is only possible when the carrier signal (80-MHz bandwidth) is input due to the effect of the image response.

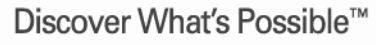

Slide 4 MX269028A-E-L-1

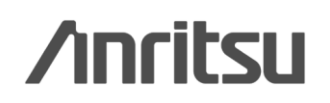

### Analysis Function (Numerical Results and Graph display)

| Numerical Result Display           Frequency Error         ✓         ✓         ✓           Symbol Clock Error/Chip Clock Error         ✓         ✓         ✓           Transmit Power         ✓         ✓         ✓         ✓           Time Offset         ✓         ✓         ✓         ✓           EVM [rms]         ✓         ✓         ✓         ✓           Data EVM, Pilot EVM         ✓         ✓         ✓         ✓           SIG EVM (rms)         ✓* <sup>1</sup> —         —         —           L-SIG EVM (rms)         ✓* <sup>2</sup> —         ✓         ✓           HT-SIG A EVM (rms), VHT-SIG-B EVM (rms)         —         —         ✓         ✓           Quadrature Error         ✓         ✓         ✓         ✓         ✓         ✓           Quadrature Error         ✓         —         ✓         ✓         ✓         ✓         ✓         ✓         ✓         ✓         ✓         ✓         ✓         ✓         ✓         ✓         ✓         ✓         ✓         ✓         ✓         ✓         ✓         ✓         ✓         ✓         ✓         ✓         ✓         ✓         ✓         ✓ </th <th></th> <th>Item</th> <th>11n/p/a/j<br/>11g (ERP-OFDM)<br/>11g (DSSS-OFDM)</th> <th>11b<br/>11g (ERP-DSSS/CCK)</th> <th>11ac</th>                                                                                                    |      | Item                                                    | 11n/p/a/j<br>11g (ERP-OFDM)<br>11g (DSSS-OFDM) | 11b<br>11g (ERP-DSSS/CCK) | 11ac                    |
|----------------------------------------------------------------------------------------------------|------|---------------------------------------------------------|------------------------------------------------|---------------------------|-------------------------|
| Frequency Error         ✓         ✓         ✓         ✓           Symbol Clock Error/Chip Clock Error         ✓         ✓         ✓         ✓         ✓         ✓         ✓         ✓         ✓         ✓         ✓         ✓         ✓         ✓         ✓         ✓         ✓         ✓         ✓         ✓         ✓         ✓         ✓         ✓         ✓         ✓         ✓         ✓         ✓         ✓         ✓         ✓         ✓         ✓         ✓         ✓         ✓         ✓         ✓         ✓         ✓         ✓         ✓         ✓         ✓         ✓         ✓         ✓         ✓         ✓         ✓         ✓         ✓         ✓         ✓         ✓         ✓         ✓         ✓         ✓         ✓         ✓         ✓         ✓         ✓         ✓         ✓         ✓         ✓         ✓         ✓         ✓         ✓         ✓         ✓         ✓         ✓         ✓         ✓         ✓         ✓         ✓         ✓         ✓         ✓         ✓         ✓         ✓         ✓         ✓         ✓         ✓         ✓         ✓         ✓         ✓         ✓ <td< td=""><td></td><td>Numerical Result Display</td><td></td><td></td><td></td></td<>                                                                                                    |      | Numerical Result Display                                |                                                |                           |                         |
| Symbol Clock Error/Chip Clock Error $\checkmark$ $\checkmark$ $\checkmark$ $\checkmark$ Transmit Power $\checkmark$ $\checkmark$ $\checkmark$ $\checkmark$ Time Offset $\checkmark$ $\checkmark$ $\checkmark$ $\checkmark$ EVM [rms] $\checkmark$ $\checkmark$ $\checkmark$ $\checkmark$ Data EVM, Pilot EVM $\checkmark$ $ \checkmark$ SIG EVM (rms) $\checkmark^{*1}$ $ -$ L-SIG EVM (rms) $\checkmark^{*2}$ $ \checkmark$ HT-SIG EVM (rms), VHT-SIG-B EVM (rms) $ -$ VHT-SIG-A EVM (rms), VHT-SIG-B EVM (rms) $ -$ VM [Peak] $\checkmark$ $\checkmark$ $\checkmark$ Quadrature Error $\checkmark$ $ \checkmark^{*6}$ IQ Gain Imbalance $\checkmark$ $ \checkmark^{*6}$ Center Frequency Leakage $\checkmark$ $ \checkmark^{*6}$ Spectral Flatness (Amplitude/Phase/Group Delay) $\checkmark$ $ \checkmark$ Phase Error $ \checkmark$ $ \checkmark$ IQ Origin Offset $  \checkmark$ $-$ Detect Parameter $\checkmark$ $\checkmark$ $\checkmark$ $-$ Detect Parameter $\checkmark$ $\checkmark$ $\checkmark$ $-$ Preamble $\checkmark^{*5}$ $\checkmark$ $ \checkmark$ MCS, Stream ID, Symbol Length, Guard Interval $\checkmark^{*2}$ $ \checkmark$ EVM vs. Subcarrier $\checkmark$ $ \checkmark$ $\checkmark$ Phase Error vs. Chip $\checkmark$ $\checkmark$ $ \checkmark$ Phase Error vs. Chip $\checkmark$ $\checkmark$ $ \checkmark$ EVM vs. Subcarrier $\checkmark$ $ \checkmark$ $-$ Preamble $\checkmark^{*5}$ $\checkmark$ $ \checkmark$ <                                                                 |      | Frequency Error                                         | ✓                                              | ✓                         | ✓                       |
| Transmit Power         ✓         ✓         ✓         ✓           Time Offset         ✓         ✓         ✓         ✓         ✓         ✓         ✓         ✓         ✓         ✓         ✓         ✓         ✓         ✓         ✓         ✓         ✓         ✓         ✓         ✓         ✓         ✓         ✓         ✓         ✓         ✓         ✓         ✓         ✓         ✓         ✓         ✓         ✓         ✓         ✓         ✓         ✓         ✓         ✓         ✓         ✓         ✓         ✓         ✓         ✓         ✓         ✓         ✓         ✓         ✓         ✓         ✓         ✓         ✓         ✓         ✓         ✓         ✓         ✓         ✓         ✓         ✓         ✓         ✓         ✓         ✓         ✓         ✓         ✓         ✓         ✓         ✓         ✓         ✓         ✓         ✓         ✓         ✓         ✓         ✓         ✓         ✓         ✓         ✓         ✓         ✓         ✓         ✓         ✓         ✓         ✓         ✓         ✓         ✓         ✓         ✓         ✓         ✓         ✓ <td>[</td> <td>Symbol Clock Error/Chip Clock Error</td> <td>✓</td> <td>~</td> <td>✓</td>                                                                                                    | [    | Symbol Clock Error/Chip Clock Error                     | ✓                                              | ~                         | ✓                       |
| Time Offset         ✓         ✓         ✓           EVM [rms]         ✓         ✓         ✓         ✓           Data EVM, Pilot EVM         ✓         ✓         ✓         ✓           SIG EVM (rms)         ✓***         ✓         ✓         ✓           L-SIG EVM (rms)         ✓****         ✓         ✓         ✓           HT-SIG EVM (rms)         ✓************************************                                                                                                    | [    | Transmit Power                                          | ✓                                              | ~                         | ✓                       |
| EVM [rms]         ✓         ✓         ✓         ✓           Data EVM, Pilot EVM         ✓          ✓           SIG EVM (rms)         ✓*1          ✓           L-SIG EVM (rms)         ✓*2          ✓           HT-SIG EVM (rms)         ✓*3          -           VHT-SIG-A EVM (rms), VHT-SIG-B EVM (rms)          -         ✓           Symbol Number, Subcarrier Number/Chip Number         ✓         ✓         ✓           Quadrature Error         ✓         ✓         ✓         ✓           Quadrature Error         ✓          ✓**6*           IQ Gain Imbalance         ✓          ✓         ✓           Outside Subcarrier Amplitude/Phase/Group Delay)         ✓          ✓           Outside Subcarrier Amplitude Max and Min Value         ✓          ✓           Phase Error          ✓             IQ Origin Offset          ✓             IQ Origin Offset          ✓             IQ Origin Offset          ✓ <t< td=""><td>[</td><td>Time Offset</td><td>✓</td><td>✓</td><td>✓</td></t<>                                                                                                    | [    | Time Offset                                             | ✓                                              | ✓                         | ✓                       |
| Data EVM, Pilot EVM $\checkmark$ $ \checkmark$ SIG EVM (rms) $\checkmark^{*1}$ $ -$ L-SIG EVM (rms) $\checkmark^{*2}$ $ \checkmark$ HT-SIG EVM (rms), VHT-SIG-B EVM (rms) $  \checkmark$ VHT-SIG-A EVM (rms), VHT-SIG-B EVM (rms) $  \checkmark$ Symbol Number, Subcarrier Number/Chip Number $\checkmark$ $\checkmark$ $\checkmark$ Quadrature Error $\checkmark$ $ \checkmark^{*6}$ IQ Gain Imbalance $\checkmark$ $ \checkmark^{*6}$ Center Frequency Leakage $\checkmark$ $ \checkmark^{*6}$ Spectral Flatness (Amplitude/Phase/Group Delay) $\checkmark$ $ \checkmark$ Outside Subcarrier Amplitude Max and Min Value $\checkmark$ $ \checkmark$ Phase Error $ \checkmark$ $ \checkmark$ IQ Origin Offset $ \checkmark$ $ \checkmark$ Detect Parameter $\checkmark$ $\checkmark$ $\checkmark$ $\checkmark$ Deta Rate, Modulation Method, Symbol Length/Chip Length $\checkmark^{*4}$ $ -$ Preamble $\checkmark^{*5}$ $\checkmark$ $ \checkmark$ MCS, Stream ID, Symbol Length, Guard Interval $\checkmark^{*2}$ $ \checkmark$ EVM vs. Subcarrier $\checkmark$ $\checkmark$ $\checkmark$ $\checkmark$ EVM vs. Subcarrier $\checkmark$ $\checkmark$ $\checkmark$ $\checkmark$ EVM vs. Subcarrier $\checkmark$ $\checkmark$ $\checkmark$ $\checkmark$ Eve uses (Amplitude/Phase/Group Delay) $\checkmark$ $\leftarrow$ $\checkmark$ $\checkmark$ Hates (Amplitude/Phase/Group Delay) $\checkmark$ $\checkmark$ $\checkmark$ $\checkmark$ Preamble $\checkmark^{*5}$ $\checkmark$ $ \checkmark$ $\checkmark$ Eve us | [    | EVM [rms]                                               | ✓                                              | ~                         | ✓                       |
| SIG EVM (rms) $\checkmark^{*1}$ L-SIG EVM (rms) $\checkmark^{*2}$ $\checkmark$ HT-SIG EVM (rms), VHT-SIG-B EVM (rms) $\checkmark$ VHT-SIG-A EVM (rms), VHT-SIG-B EVM (rms) $\checkmark$ Symbol Number, Subcarrier Number/Chip Number $\checkmark$ $\checkmark$ $\checkmark$ Quadrature Error $\checkmark$ $\checkmark$ $\checkmark$ $\checkmark$ Quadrature Error $\checkmark$ $\checkmark^{*60}$ IQ Gain Imbalance $\checkmark$ $\checkmark^{*60}$ Center Frequency Leakage $\checkmark$ $\checkmark$ Outside Subcarrier Amplitude Max and Min Value $\checkmark$ $\checkmark$ Nagnitude Error $\checkmark$ $\checkmark$ IQ Origin Offset $\checkmark$ Detect Parameter $\checkmark$ $\checkmark$ Detect Parameter $\checkmark$ $\checkmark$ </td <td></td> <td>Data EVM, Pilot EVM</td> <td>✓</td> <td>_</td> <td>✓</td>                                                                                                    |      | Data EVM, Pilot EVM                                     | ✓                                              | _                         | ✓                       |
| L-SIG EVM (rms) $\checkmark^{*2}$ $\checkmark$ HT-SIG EVM (rms) $\checkmark^{*3}$ VHT-SIG-A EVM (rms), VHT-SIG-B EVM (rms) $\checkmark$ EVM [Peak] $\checkmark$ $\checkmark$ $\checkmark$ $\checkmark$ Symbol Number, Subcarrier Number/Chip Number $\checkmark$ $\checkmark$ $\checkmark$ Quadrature Error $\checkmark$ $ \checkmark^{*6}$ IQ Gain Imbalance $\checkmark$ $\checkmark^{*6}$ Center Frequency Leakage $\checkmark$ $\checkmark$ Spectral Flatness (Amplitude/Phase/Group Delay) $\checkmark$ $\checkmark$ Outside Subcarrier Amplitude Max and Min Value $\checkmark$ $\checkmark$ Inside Subcarrier Amplitude Max and Min Value $\checkmark$ $\checkmark$ Phase Error $\checkmark$ $\sim$ IQ Origin Offset $\checkmark$ Detect Parameter $\checkmark$ $\checkmark$ $\sim$ Detect Parameter $\checkmark$ $\checkmark$ $\sim$ MCS, Stream ID, Symbol Length, Guard Interval $\checkmark^{*6}$ $ \checkmark$ EVM vs. Subcarri                                                                                                    |      | SIG EVM (rms)                                           | <b>√</b> *1                                    | _                         | _                       |
| HT-SIG EVM (rms) $\checkmark^{*3}$ VHT-SIG-A EVM (rms), VHT-SIG-B EVM (rms) $\checkmark$ EVM [Peak] $\checkmark$ $\checkmark$ $\checkmark$ $\checkmark$ Symbol Number, Subcarrier Number/Chip Number $\checkmark$ $\checkmark$ $\checkmark$ Quadrature Error $\checkmark$ $\checkmark$ $\checkmark$ $\checkmark$ IQ Gain Imbalance $\checkmark$ $\checkmark^{*6}$ Center Frequency Leakage $\checkmark$ $\checkmark^{*6}$ Spectral Flatness (Amplitude/Phase/Group Delay) $\checkmark$ $\checkmark$ Outside Subcarrier Amplitude Max and Min Value $\checkmark$ $\checkmark$ Phase Error $\checkmark$ $\checkmark$ IQ Origin Offset $\checkmark$ $\checkmark$ Detect Parameter $\checkmark$ $\checkmark$ $\checkmark$ Detect Parameter $\checkmark$ $\checkmark$ $\checkmark$ MCS, Stream ID, Symbol Length, Guard Interval $\ast^{*2}$ $ \checkmark$ Graph Display $\frown$ $ \checkmark$ $-$ EVM vs. Subcarrier $\checkmark$ $ \checkmark$ $ \checkmark$                                                                                                    | ĺ    | L-SIG EVM (rms)                                         | ✓*2                                            | _                         | ✓                       |
| VHT-SIG-A EVM (rms), VHT-SIG-B EVM (rms)         -         EVM [Peak]       ✓       ✓       ✓         Symbol Number, Subcarrier Number/Chip Number       ✓       ✓       ✓         Quadrature Error       ✓       ✓       ✓       ✓         IQ Gain Imbalance       ✓        ✓**6       ✓         Center Frequency Leakage       ✓        ✓       ✓         Spectral Flatness (Amplitude/Phase/Group Delay)       ✓        ✓         Outside Subcarrier Amplitude Max and Min Value       ✓        ✓         Phase Error        ✓        ✓         IQ Origin Offset        ✓           Phase Error        ✓           IQ Origin Offset        ✓           Detect Parameter       ✓       ✓           Data Rate, Modulation Method, Symbol Length/Chip Length       ✓**4       ✓          MCS, Stream ID, Symbol Length, Guard Interval       ✓**2       -       ✓         Graph Display       Constellation       ✓       ✓       ✓       ✓         E                                                                                                    |      | HT-SIG EVM (rms)                                        | ✓* <sup>3</sup>                                | _                         | _                       |
| EVM [Peak]       ✓       ✓       ✓         Symbol Number, Subcarrier Number/Chip Number       ✓       ✓       ✓         Quadrature Error       ✓       ✓       ✓       ✓         IQ Gain Imbalance       ✓       ✓       ✓       ✓       ✓         IQ Gain Imbalance       ✓       ✓       ✓       ✓       ✓       ✓         IQ Gain Imbalance       ✓       ✓       ✓       ✓       ✓       ✓       ✓         Spectral Flatness (Amplitude/Phase/Group Delay)       ✓       ✓       ✓       ✓       ✓       ✓         Outside Subcarrier Amplitude Max and Min Value       ✓       ✓       ✓       ✓       ✓       ✓       ✓       ✓       ✓       ✓       ✓       ✓       ✓       ✓       ✓       ✓       ✓       ✓       ✓       ✓       ✓       ✓       ✓       ✓       ✓       ✓       ✓       ✓       ✓       ✓       ✓       ✓       ✓       ✓       ✓       ✓       ✓       ✓       ✓       ✓       ✓       ✓       ✓       ✓       ✓       ✓       ✓       ✓       ✓       ✓       ✓       ✓       ✓       ✓       ✓       ✓       ✓                                                                                                    |      | VHT-SIG-A EVM (rms), VHT-SIG-B EVM (rms)                | _                                              | _                         | ✓                       |
| Symbol Number, Subcarrier Number/Chip Number       ✓       ✓       ✓         Quadrature Error       ✓       —       ✓**6         IQ Gain Imbalance       ✓       —       ✓**6         Center Frequency Leakage       ✓       —       ✓*         Spectral Flatness (Amplitude/Phase/Group Delay)       ✓       —       ✓         Outside Subcarrier Amplitude Max and Min Value       ✓       —       ✓         Inside Subcarrier Amplitude Max and Min Value       ✓       —       ✓         Phase Error       —       ✓       —       ✓         Magnitude Error       —       ✓       —       ✓         IQ Origin Offset       —       ✓       —       ✓         Detect Parameter       ✓       ✓       ✓       ✓         Detect Parameter       ✓       ✓       ✓       —         MCS, Stream ID, Symbol Length, Guard Interval       ✓** <sup>5</sup> ✓       —         Graph Display        ✓       ✓       ✓         EVM vs. Subcarrier       ✓       ✓       ✓       ✓         EVM vs. Symbol/EVM vs. Chip       ✓       ✓       ✓       ✓         Spectral Flatness (Amplitude/Phase/Group Delay)       ✓                                                                                                    | _    | EVM [Peak]                                              | ✓                                              | ~                         | ✓                       |
| Quadrature Error       ✓        ✓**6         IQ Gain Imbalance       ✓        ✓**6         IQ Gain Imbalance       ✓        ✓**6         Center Frequency Leakage       ✓        ✓         Spectral Flatness (Amplitude/Phase/Group Delay)       ✓        ✓         Outside Subcarrier Amplitude Max and Min Value       ✓        ✓         Phase Error        ✓        ✓         Magnitude Error        ✓           IQ Origin Offset        ✓           Detect Parameter       ✓       ✓       ✓          Detect Parameter       ✓       ✓       ✓          MCS, Stream ID, Symbol Length, Guard Interval       ✓**5       ✓          Graph Display        ✓       ✓          EVM vs. Subcarrier       ✓       ✓       ✓       ✓         EVM vs. Symbol/EVM vs. Chip       ✓       ✓       ✓       ✓         Spectral Flatness (Amplitude/Phase/Group Delay)       ✓        ✓          Eve diagram        ✓                                                                                                    | itio | Symbol Number, Subcarrier Number/Chip Number            | ✓                                              | ✓                         | ✓                       |
| IQ Gain Imbalance       ✓        ✓**6         Center Frequency Leakage       ✓        ✓         Spectral Flatness (Amplitude/Phase/Group Delay)       ✓        ✓         Outside Subcarrier Amplitude Max and Min Value       ✓        ✓         Inside Subcarrier Amplitude Max and Min Value       ✓        ✓         Phase Error        ✓          Magnitude Error        ✓          IQ Origin Offset        ✓          Detect Parameter       ✓       ✓          Detect Parameter       ✓       ✓          Preamble       ✓**5       ✓          MCS, Stream ID, Symbol Length, Guard Interval       ✓**2          Graph Display        ✓          EVM vs. Subcarrier       ✓       ✓       ✓         EVM vs. Symbol/EVM vs. Chip       ✓       ✓       ✓         Spectral Flatness (Amplitude/Phase/Group Delay)       ✓        ✓         Phase Error vs. Chip        ✓           Eve diagram        ✓                                                                                                    | un   | Quadrature Error                                        | ✓                                              | _                         | <b>√</b> * <sup>8</sup> |
| Sector       Center Frequency Leakage       ✓       —       ✓         Spectral Flatness (Amplitude/Phase/Group Delay)       ✓       —       ✓         Outside Subcarrier Amplitude Max and Min Value       ✓       —       ✓         Inside Subcarrier Amplitude Max and Min Value       ✓       —       ✓         Phase Error       —       ✓       —       ✓         Magnitude Error       —       ✓       —       ✓         IQ Origin Offset       —       ✓       —       ✓         Detect Parameter       ✓       ✓       ✓       ✓         Data Rate, Modulation Method, Symbol Length/Chip Length       ✓* <sup>44</sup> ✓       —         Preamble       ✓* <sup>45</sup> ✓       —       ✓         Graph Display                                                                                                    | Ē    | IQ Gain Imbalance                                       | ✓                                              | _                         | √*6                     |
| Spectral Flatness (Amplitude/Phase/Group Delay)       ✓       —       ✓         Outside Subcarrier Amplitude Max and Min Value       ✓       —       ✓         Inside Subcarrier Amplitude Max and Min Value       ✓       —       ✓         Phase Error       —       ✓       —       ✓         Magnitude Error       —       ✓       —       ✓         IQ Origin Offset       —       ✓       —       ✓         Detect Parameter       ✓       ✓       ✓       ✓         Data Rate, Modulation Method, Symbol Length/Chip Length       ✓* <sup>44</sup> ✓       —         Preamble       ✓* <sup>45</sup> ✓       —       ✓         Graph Display                                                                                                    | ysi  | Center Frequency Leakage                                | ✓                                              | _                         | ✓                       |
| Outside Subcarrier Amplitude Max and Min Value       ✓       —       ✓         Inside Subcarrier Amplitude Max and Min Value       ✓       —       ✓         Phase Error       —       ✓       —       ✓         Magnitude Error       —       ✓       —       ✓         IQ Origin Offset       —       ✓       —       ✓         Detect Parameter       ✓       ✓       ✓       ✓         Data Rate, Modulation Method, Symbol Length/Chip Length       ✓* <sup>44</sup> ✓       —         Preamble       ✓* <sup>45</sup> ✓       —         MCS, Stream ID, Symbol Length, Guard Interval       ✓* <sup>42</sup> —       ✓         Constellation       ✓       ✓       ✓       ✓         EVM vs. Subcarrier       ✓       ✓       ✓       ✓         EVM vs. Symbol/EVM vs. Chip       ✓       ✓       ✓       ✓         Spectral Flatness (Amplitude/Phase/Group Delay)       ✓       —       ✓       —         Phase Error vs. Chip       —       ✓       —       —       —         Eye diagram       —       ✓       —       —       —                                                                                                    | nal  | Spectral Flatness (Amplitude/Phase/Group Delay)         | ✓                                              | _                         | ✓                       |
| Inside Subcarrier Amplitude Max and Min Value       ✓       —       ✓         Phase Error       —       ✓       —       ✓       —         Magnitude Error       —       ✓       —       ✓       —       —         IQ Origin Offset       —       ✓       ✓       —       —       —       —       —       —       —       —       —       —       —       —       —       —       —       —       —       —       —       —       —       —       —       —       —       —       —       —       —       —       —       —       —       —       —       —       —       —       —       —       —       —       —       —       —       —       —       —       #       —       —       —       #       …       —       …       #       …       …       …       #       …       …       …       #       …       …       …       …       …       …       …       …       …       …       …       …       …       …       …       …       …       …       …       …       …       …       …       …       … <td>A</td> <td>Outside Subcarrier Amplitude Max and Min Value</td> <td>✓</td> <td>_</td> <td>✓</td>                                                                                                    | A    | Outside Subcarrier Amplitude Max and Min Value          | ✓                                              | _                         | ✓                       |
| Phase Error        ·/          Magnitude Error        ·/          IQ Origin Offset        ·/          Detect Parameter       ·/       ·/       ·/         Data Rate, Modulation Method, Symbol Length/Chip Length       ·*4       ·/         Preamble       ·*5       ·/          MCS, Stream ID, Symbol Length, Guard Interval       ·*2       ·/         Graph Display       ·/       ·/       ·/         Constellation       ·/       ·/       ·/         EVM vs. Subcarrier       ·/       ·/       ·/         EVM vs. Symbol/EVM vs. Chip       ·/       ·/       ·/         Spectral Flatness (Amplitude/Phase/Group Delay)       ·/       ·/       ·/         Phase Error vs. Chip       ·-       ·/       ·-       ·/         Eye diagram       ·-       ·/       ·-       ·/                                                                                                    | tio  | Inside Subcarrier Amplitude Max and Min Value           | ✓                                              | _                         | ✓                       |
| Magnitude Error        -/          IQ Origin Offset        -/          Detect Parameter       -/       -/       -/         Data Rate, Modulation Method, Symbol Length/Chip Length       -/*4          Preamble       -/*5       -/       -/         MCS, Stream ID, Symbol Length, Guard Interval       -/*2       -/         Graph Display       -/       -/         Constellation       -/       -/       -/         EVM vs. Subcarrier       -/       -/       -/         EVM vs. Symbol/EVM vs. Chip       -/       -/       -/         Spectral Flatness (Amplitude/Phase/Group Delay)       -/       -/       -/         Phase Error vs. Chip       -/       -/       -/         Eye diagram       -/       -/       -/       -/                                                                                                    | ula  | Phase Error                                             | _                                              | ✓                         | _                       |
| ≥       IQ Origin Offset        √          Detect Parameter       ✓       ✓       ✓       ✓         Data Rate, Modulation Method, Symbol Length/Chip Length       ✓* <sup>4</sup> ✓          Preamble       ✓* <sup>5</sup> ✓          MCS, Stream ID, Symbol Length, Guard Interval       ✓* <sup>2</sup> ✓         Graph Display                                                                                                    | po   | Magnitude Error                                         | _                                              | ~                         | _                       |
| Detect Parameter       ✓       ✓       ✓         Data Rate, Modulation Method, Symbol Length/Chip Length       ✓*4       ✓       —         Preamble       ✓*5       ✓       —         MCS, Stream ID, Symbol Length, Guard Interval       ✓*2       —       ✓         Graph Display                                                                                                    | 2    | IQ Origin Offset                                        | _                                              | ✓                         | _                       |
| Data Rate, Modulation Method, Symbol Length/Chip Length $\checkmark^{*4}$ $\checkmark$ Preamble $\checkmark^{*5}$ $\checkmark$ MCS, Stream ID, Symbol Length, Guard Interval $\checkmark^{*2}$ $\checkmark$ Graph Display $\checkmark^{*2}$ $\checkmark$ Constellation $\checkmark$ $\checkmark$ $\checkmark$ EVM vs. Subcarrier $\checkmark$ $\checkmark$ $\checkmark$ EVM vs. Symbol/EVM vs. Chip $\checkmark$ $\checkmark$ $\checkmark$ Spectral Flatness (Amplitude/Phase/Group Delay) $\checkmark$ $ \checkmark$ Phase Error vs. Chip $ \checkmark$ $-$ Eye diagram $ \checkmark$ $-$                                                                                                    |      | Detect Parameter                                        | ✓                                              | ✓                         | ✓                       |
| Preamble $\checkmark^{*5}$ $\checkmark$ MCS, Stream ID, Symbol Length, Guard Interval $\checkmark^{*2}$ $\checkmark$ Graph Display       Graph Display $\checkmark$ $\checkmark$ $\checkmark$ EVM vs. Subcarrier $\checkmark$ $\checkmark$ $\checkmark$ $\checkmark$ EVM vs. Symbol/EVM vs. Chip $\checkmark$ $\checkmark$ $\checkmark$ Spectral Flatness (Amplitude/Phase/Group Delay) $\checkmark$ $$ $\checkmark$ Phase Error vs. Chip $\checkmark$ Eye diagram $\checkmark$                                                                                                    |      | Data Rate, Modulation Method, Symbol Length/Chip Length | ✓*4                                            | ~                         | _                       |
| MCS, Stream ID, Symbol Length, Guard Interval                                                                                                    |      | Preamble                                                | ✓*5                                            | ~                         | _                       |
| Graph Display         Constellation       ✓       ✓       ✓         EVM vs. Subcarrier       ✓       ✓       ✓         EVM vs. Symbol/EVM vs. Chip       ✓       ✓       ✓         Spectral Flatness (Amplitude/Phase/Group Delay)       ✓       ✓       ✓         Phase Error vs. Chip       —       ✓       —       ✓         Eye diagram       —       ✓       —       —                                                                                                    |      | MCS, Stream ID, Symbol Length, Guard Interval           | ✓*2                                            | _                         | ✓                       |
| Constellation✓✓✓EVM vs. Subcarrier✓✓✓EVM vs. Symbol/EVM vs. Chip✓✓✓Spectral Flatness (Amplitude/Phase/Group Delay)✓✓✓Phase Error vs. Chip—✓✓Eye diagram—✓—                                                                                                    |      | Graph Display                                           |                                                |                           |                         |
| EVM vs. Subcarrier✓—✓EVM vs. Symbol/EVM vs. Chip✓✓✓Spectral Flatness (Amplitude/Phase/Group Delay)✓—✓Phase Error vs. Chip—✓—Eye diagram—✓—                                                                                                    |      | Constellation                                           | ✓                                              | ✓                         | ✓                       |
| EVM vs. Symbol/EVM vs. Chip✓✓✓Spectral Flatness (Amplitude/Phase/Group Delay)✓—✓Phase Error vs. Chip—✓—Eye diagram—✓—                                                                                                    |      | EVM vs. Subcarrier                                      | ✓                                              | _                         | ✓                       |
| Spectral Flatness (Amplitude/Phase/Group Delay)✓—✓Phase Error vs. Chip—✓—Eye diagram—✓—                                                                                                    |      | EVM vs. Symbol/EVM vs. Chip                             | ✓                                              | ✓                         | ✓                       |
| Phase Error vs. Chip     —     ✓     —       Eye diagram     —     ✓     —                                                                                                    |      | Spectral Flatness (Amplitude/Phase/Group Delay)         | ✓                                              | _                         | ✓                       |
| Eye diagram — ✓ —                                                                                                    |      | Phase Error vs. Chip                                    | _                                              | ✓                         | _                       |
|                                                                                                    |      | Eye diagram                                             | _                                              | ✓                         | _                       |

|      | Item                                           | 11n/p/a/j<br>11g (ERP-OFDM)<br>11g (DSSS-OFDM) | 11b<br>11g (ERP-DSSS/CCK) | 11ac |
|------|------------------------------------------------|------------------------------------------------|---------------------------|------|
| _    | Numerical Result Display                       |                                                |                           |      |
| tior | Transmit Power                                 | ✓                                              | ✓                         | —    |
| nc   | Power Flatness Max                             | ✓                                              | ✓                         | —    |
| ц    | Carrier Off Power                              | ✓                                              | ✓                         | _    |
| a    | On/Off Ratio                                   | ✓                                              | ✓                         | _    |
| F    | Peak Power Spectrum Density (PSD)              | ✓                                              | ✓                         | _    |
| VS   | Transient time (power-on ramp, power-off ramp) | —                                              | ✓                         | —    |
| Ver  | Graph Display                                  |                                                |                           |      |
| ő    | Burst                                          | ✓                                              | ✓                         | _    |
| _    | Transient                                      | ✓                                              | ✓                         | _    |

\*1: IEEE802.11a

\*2: IEEE802.11n

\*3: IEEE802.11n (HT-Mixed, HT-Greenfield)

\*4: Exclude IEEE802.11n

\*5: IEEE802.11g DSSS-OFDM

\*6: Exclude Channel Bandwidth 160 MHz setting

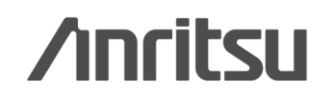

Discover What's Possible™

# **MX269028A Measurement Screen** [Modulation Analysis Function] Constellation/Numerical Result: MX269028A (IEEE802.11n/p/a/b/g/j)

The Constellation/numerical value results are displayed at the top of the screen when Trace Mode is EVM vs. Subcarrier, EVM vs. Symbol, EVM vs. Chip, Spectrum Flatness, Phase Error vs. Chip, or Eye Diagram.

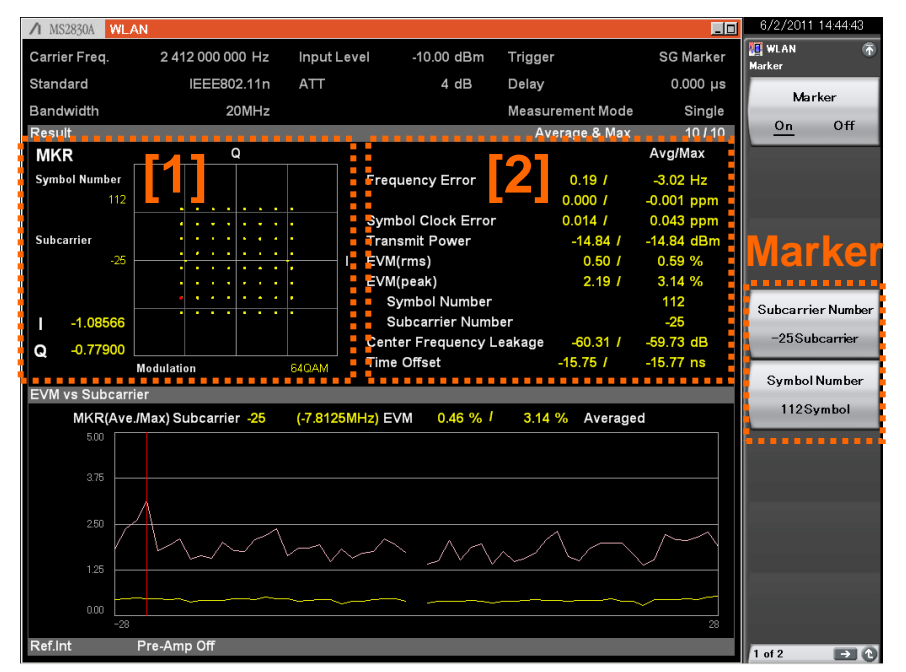

The dispersion of characteristics is measured easily using simultaneous display of maximum and average values.

Some basic transmission test items, such as EVM, frequency error, and output powers can be checked at this screen.

## (1) Constellation

The constellation of the symbol (chip) selected by the marker is displayed. In addition, when Subcarrier is selected by the marker, IQ coordinates and subcarrier information at the position are displayed.

| Symbol Number | Symbol number selected by marker              |
|---------------|-----------------------------------------------|
| Subcarrier    | Symbol number selected by marker              |
| Chip Number   | Chip number selected by marker                |
| I, Q          | IQ amplitude value at marker                  |
| Modulation    | Subcarrier modulation (chip) method at marker |

## (2) Numerical Result

| I: 11n, 11p, 11a, 11g(ERP-OFDM, DSSS-OFDM), 11j |              |                       |
|-------------------------------------------------|--------------|-----------------------|
| II: 11b,11g(ERP-DSSS/CCK)                       |              |                       |
| Item                                            | I            |                       |
| Frequency Error                                 | $\checkmark$ | ✓                     |
| Symbol Clock Error/Chip Clock Error             | ✓            | ✓                     |
| Transmit Power                                  | ✓            | ✓                     |
| EVM (rms)                                       | ✓            | ✓                     |
| EVM (Peak)                                      | $\checkmark$ | ✓                     |
| Symbol Number, Subcarrier Number/Chip Number    | $\checkmark$ | $\checkmark$          |
| Center Frequency Leakage                        | $\checkmark$ |                       |
| IQ Origin Offset                                |              | <ul> <li>✓</li> </ul> |
| Time Offset                                     | $\checkmark$ | $\checkmark$          |

# /inritsu

Discover What's Possible™

Slide 6 MX269028A-E-L-1

# MX269028A Measurement Screen [Modulation Analysis Function] Constellation/Numerical Result: MX269028A-001/002 (IEEE802.11ac)

The Constellation/numerical value results are displayed at the top of the screen when Trace Mode is EVM vs. Subcarrier, EVM vs. Symbol, Spectrum Flatness.

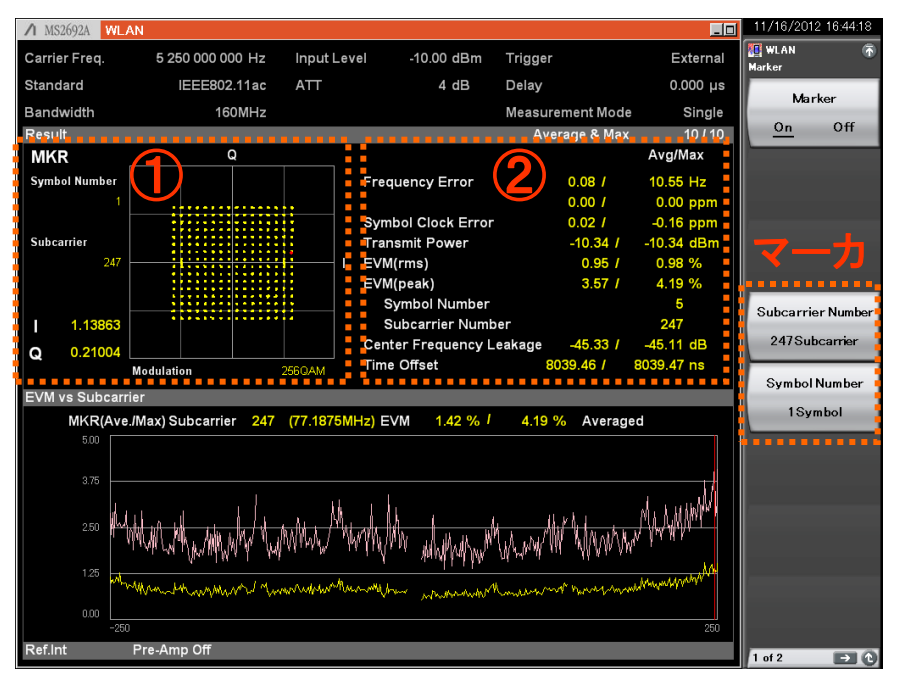

The dispersion of characteristics is measured easily using simultaneous display of maximum and average values.

Some basic transmission test items, such as EVM, frequency error, and output powers can be checked at this screen. MX269028A-001: Supports up to 80-MHz bandwidth. (Only for MS2830A) MX269028A-002: Supports up to 160-MHz bandwidth. (Only for MS269xA)

## (1) Constellation

The constellation of the symbol selected by the marker is displayed. In addition, when Subcarrier is selected by the marker, IQ coordinates and subcarrier information at the position are displayed.

| Symbol Number | Symbol number selected by marker       |
|---------------|----------------------------------------|
| Subcarrier    | Symbol number selected by marker       |
| I, Q          | IQ amplitude value at marker           |
| Modulation    | Subcarrier modulation method at marker |

## (2) Numerical Result

| Item                             | 11ac         |
|----------------------------------|--------------|
| Frequency Error                  | $\checkmark$ |
| Symbol Clock Error               | $\checkmark$ |
| Transmit Power                   | $\checkmark$ |
| EVM (rms)                        | $\checkmark$ |
| EVM (Peak)                       | $\checkmark$ |
| Symbol Number, Subcarrier Number | $\checkmark$ |
| Center Frequency Leakage         | $\checkmark$ |
| Time Offset                      | $\checkmark$ |

Discover What's Possible™

# MX269028A Measurement Screen [Modulation Analysis Function]

## Summary: MX269028A (IEEE802.11n/p/a/b/g/j)

\*1: IEEE802.11a \*2: IEEE802.11n

\*3: IEEE802.11n(HT-Mixed, HT-Greenfield)
\*4: Exclude IEEE802.11n
\*5: IEEE802.11g DSSS-OFDM

Decode information as well as numerical results from the previous slide are summarized on one screen.

| ▲ MS2830A WLAN |                      |                 |            |          |                  | _0             | 6/2/2011 17        | :18:24  |
|----------------|----------------------|-----------------|------------|----------|------------------|----------------|--------------------|---------|
| Carrier Freq.  | 2 412 000 000 Hz     | Input I         | _evel -1   | 0.00 dBm | Trigger          | SG Marker      | VLAN<br>Trace Mode | 6       |
| Standard       | IEEE802.11n          | ATT             |            | 4 dB     | Delay            | 0.000 µs       |                    |         |
| Bandwidth      | 20MHz                |                 |            |          | Measurement Mode | Single         | EVM vs Subo        | carrier |
| Result         |                      |                 |            |          | Average & Max    | 10 <i>1</i> 10 |                    |         |
|                |                      |                 | Avg/Max    |          |                  |                |                    |         |
| Frequency Err  | ror <mark>0</mark> . | 35 /            | 3.14 Hz    |          |                  |                | EVM vs Sv          | mbol    |
|                | 0.0                  | 00 /            | 0.001 ppm  | 1        |                  |                |                    | mbor    |
| Symbol Clock   | Error -0.0           | 15 /            | -0.042 ppm | 1        |                  |                |                    | _       |
| Transmit Pow   | er -10.              | 96 /            | -10.96 dBn | n        |                  |                |                    |         |
| Time Offset    | -15.                 | 07 /            | -15.08 ns  |          |                  |                | Spectral Fla       | atness  |
|                |                      |                 |            |          |                  |                |                    |         |
| Summary        |                      |                 |            |          |                  |                |                    | _       |
|                |                      |                 |            |          |                  |                | Summa              | ry      |
| EVM(rms)       |                      | 0.487           | 0.67 %     | Dete     | ct Parameter     | _              |                    |         |
| Data EVM       |                      | 0.487           | 0.68 %     | I        | VICS Index       | (              |                    |         |
| Pilot EVM      |                      | 0.387           | 0.54 %     |          | Stream ID        | 1              |                    |         |
| EVM(Peak)      |                      | 2.16 /          | 3.41 %     |          | ength            | 126            |                    |         |
| Symbol Nu      | umber                |                 | 17         | (        | Gl               | Long           |                    |         |
| Subcarrier     | r Number             |                 | -26        |          |                  |                |                    |         |
| Quadrature E   | rror                 | -0.021          | -0.22 deg. |          |                  |                |                    |         |
| IQ Gain Imbal  | ance                 | 0.00/           | 0.00 dB    |          |                  |                |                    |         |
| Center Freque  | ency Leakage         | -61.05 <i>1</i> | -60.30 dB  |          |                  |                |                    |         |
|                |                      |                 |            |          |                  |                |                    |         |
|                |                      |                 |            |          |                  |                |                    |         |
|                |                      |                 |            |          |                  |                |                    |         |
|                |                      |                 |            |          |                  |                |                    |         |
|                |                      |                 |            |          |                  |                |                    |         |
|                |                      |                 |            |          |                  |                |                    |         |
| Ref.Int Pre    | e-Amp Off            |                 |            |          |                  |                |                    |         |
|                |                      |                 |            |          |                  |                |                    |         |

The dispersion of characteristics is measured easily using simultaneous display of maximum and average values.

Numerical results, such as EVM and decode results can be checked with the list.

| I: 11n, 11p, 11a, 11g(ERP-OFDM, DSSS-OFDM), 11j |                       |              |
|-------------------------------------------------|-----------------------|--------------|
| II: 11b,11g(ERP-DSSS/CCK)                       |                       |              |
| Item                                            | I                     | - 11         |
| Frequency Error                                 | $\checkmark$          | $\checkmark$ |
| Symbol Clock Error/Chip Clock Error             | $\checkmark$          | $\checkmark$ |
| Transmit Power                                  | $\checkmark$          | $\checkmark$ |
| Time Offset                                     | $\checkmark$          | $\checkmark$ |
| EVM(rms)                                        | $\checkmark$          | $\checkmark$ |
| Data EVM, Pilot EVM                             | $\checkmark$          |              |
| SIG EVM(rms)                                    | <b>√</b> *1           |              |
| L-SIG EVM(rms)                                  | ✓ <sup>*2</sup>       |              |
| HT-SIG EVM(rms)                                 | <b>√</b> *3           |              |
| EVM(Peak)                                       | <ul> <li>✓</li> </ul> | ~            |
| Symbol Number, Subcarrier Number/Chip Number    | ✓                     | $\checkmark$ |
| Quadrature Error                                | <ul> <li>✓</li> </ul> |              |
| IQ Gain Imbalance                               | <ul> <li>✓</li> </ul> |              |
| Center Frequency Leakage                        | <ul> <li>✓</li> </ul> |              |
| Spectral Flatness (Amplitude/Phase/Group Delay) | <ul> <li>✓</li> </ul> |              |
| Outside Subcarrier Amplitude Max and Min Value  | ✓                     |              |
| Inside Subcarrier Amplitude Max and Min Value   | <ul> <li>✓</li> </ul> |              |
| Phase Error                                     |                       | $\checkmark$ |
| Magnitude Error                                 |                       | $\checkmark$ |
| IQ Origin Offset                                |                       | $\checkmark$ |
| Detect Parameter                                | ✓                     | $\checkmark$ |
| Data Rate, Modulation Method,                   | ×4                    | ./           |
| Symbol Length/Chip Length                       | Ň                     | v            |
| Preamble                                        | ✓*5                   | $\checkmark$ |
| MCS, Stream ID, Symbol Length, Guard Interval   | ✓ <sup>*2</sup>       |              |

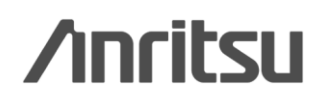

Discover What's Possible™

Slide 8 MX269028A-E-L-1

## MX269028A Measurement Screen [Modulation Analysis Function] Summary: MX269028A (IEEE802.11ac)

Decode information as well as numerical results from the previous slide are summarized on one screen.

| ▲ MS2692A WLAN        |                    |            |                  |             | 11/16/2012 19:19:01 |
|-----------------------|--------------------|------------|------------------|-------------|---------------------|
| Carrier Freq. 5 250 0 | 00 000 Hz Input    | Level -10  | .00 dBm Trigger  | External    | 🔛 WLAN 👘            |
| Standard IEE          | E802.11ac ATT      |            | 4 dB Delav       | 0.000 µs    | Trace Mode          |
| Bandwidth             | 160MH <del>7</del> |            | Measurement M    | Iode Single |                     |
| Bacult                | 100141112          |            | Average &        | May 10/10   | L VIVIVS Oubcarrier |
| Result                |                    | Avg/Max    | Average our      | 10710       |                     |
| Frequency Error       | 0.79 /             | 8.65 Hz    |                  |             |                     |
|                       | 0.00 /             | 0.00 ppm   |                  |             | EVM vs Symbol       |
| Symbol Clock Error    | 0.06 /             | 0.31 ppm   |                  |             |                     |
| Transmit Power        | -12.53 /           | -12.52 dBm |                  |             |                     |
| Time Offset           | 8025.51 /          | 8025.52 ns |                  |             | Spectral Flatness   |
|                       |                    |            |                  |             |                     |
| Summary               |                    |            |                  |             |                     |
| Summary               |                    |            |                  |             | Summarv             |
| EVM(rms)              | 1.29 <i>I</i>      | 1.35 %     | Detect Parameter |             |                     |
| Data EVM(rms)         | 1.30 /             | 1.36 %     | MCS Index        | 8           | <u> </u>            |
| Pilot EVM(rms)        | 1.19 <i>I</i>      | 1.28 %     | Stream ID        | 1           |                     |
| L-SIG EVM(rms)        | 1.20 <i>I</i>      | 1.33 %     | Length           | 12          |                     |
| VHT-SIG-A EVM(rr      | ns) <u>1.20</u> /  | 1.28 %     | GI               | Long        |                     |
| VHT-SIG-B EVM(rr      | ms) 1.32 /         | 1.47 %     |                  |             |                     |
| EVM(Peak)             | 4.86 /             | 6.60 %     |                  |             |                     |
| Symbol Number         |                    | 3          |                  |             |                     |
| Subcarrier Numbe      | er                 | 190        |                  |             |                     |
| Center Frequency Le   | akage -63.99 /     | -62.94 dB  |                  |             |                     |
|                       |                    |            |                  |             |                     |
|                       |                    |            |                  |             |                     |
|                       |                    |            |                  |             |                     |
|                       |                    |            |                  |             |                     |
|                       |                    |            |                  |             |                     |
| Ref.Int Pre-Amp O     | ff                 |            |                  |             | 0                   |

The dispersion of characteristics is measured easily using simultaneous display of maximum and average values.

Numerical results, such as EVM and decode results can be checked with the list.

MX269028A-001: Supports up to 80-MHz bandwidth. (Only for MS2830A) MX269028A-002: Supports up to 160-MHz bandwidth. (Only for MS269xA)

| Item                                            | 11ac                  |
|-------------------------------------------------|-----------------------|
| Frequency Error                                 | ✓                     |
| Symbol Clock Error/Chip Clock Error             | ✓                     |
| Transmit Power                                  | ✓                     |
| Time Offset                                     | ✓                     |
| EVM(rms)                                        | ✓                     |
| Data EVM, Pilot EVM                             | ✓                     |
| L-SIG EVM(rms)                                  | ✓                     |
| VHT-SIG-A EVM(rms), VHT-SIG-B EVM(rms)          | ✓                     |
| EVM(Peak)                                       | ✓                     |
| Symbol Number, Subcarrier Number                | ✓                     |
| Quadrature Error                                | ✓ <sup>*1</sup>       |
| IQ Gain Imbalance                               | ✓ <sup>*1</sup>       |
| Center Frequency Leakage                        | ✓                     |
| Spectral Flatness (Amplitude/Phase/Group Delay) | ✓                     |
| Outside Subcarrier Amplitude Max and Min Value  | ✓                     |
| Inside Subcarrier Amplitude Max and Min Value   | <ul> <li>✓</li> </ul> |
| Detect Parameter                                | ✓                     |
| MCS, Stream ID, Symbol Length, Guard Interval   | ✓                     |

\*1: Exclude Channel Bandwidth 160 MHz setting

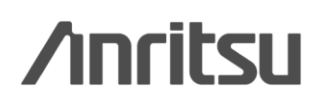

## **MX269028A Measurement Screen** [Modulation Analysis Function] EVM vs Subcarrier

This displays the EVM vs. Subcarrier graphs (horizontal axis: Subcarrier, vertical axis: EVM) at the bottom of the screen.

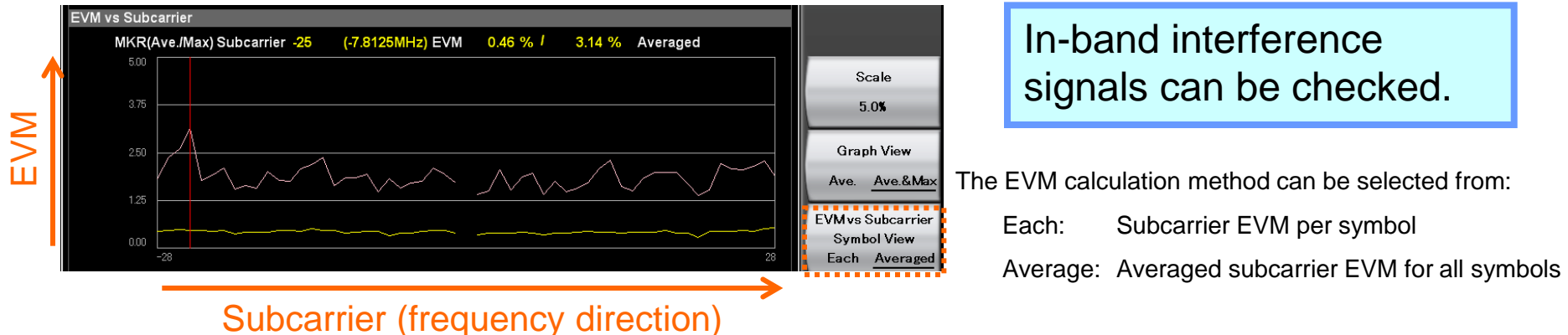

## EVM vs Symbol

This displays the EVM vs. Symbol graphs (horizontal axis: Symbol, vertical axis: EVM) at the bottom of the screen.

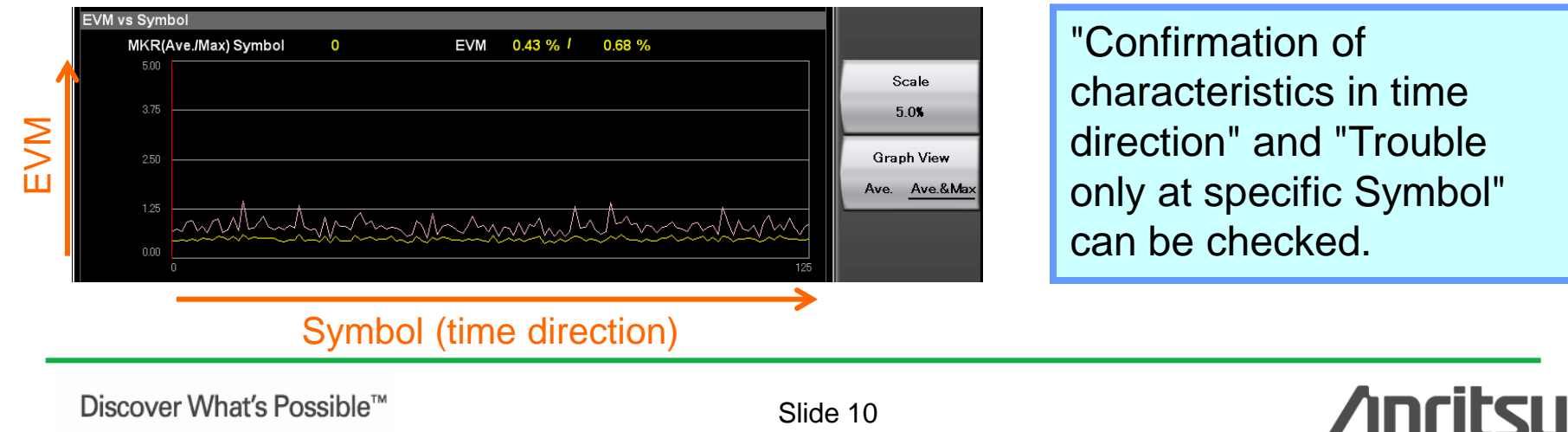

Discover What's Possible<sup>™</sup>

Slide 10 MX269028A-E-L-1

## MX269028A Measurement Screen [Modulation Analysis Function] ◆EVM vs Chip

This displays the EVM vs. Chip graphs (horizontal axis: Chip, vertical axis: EVM) at the bottom of the screen.

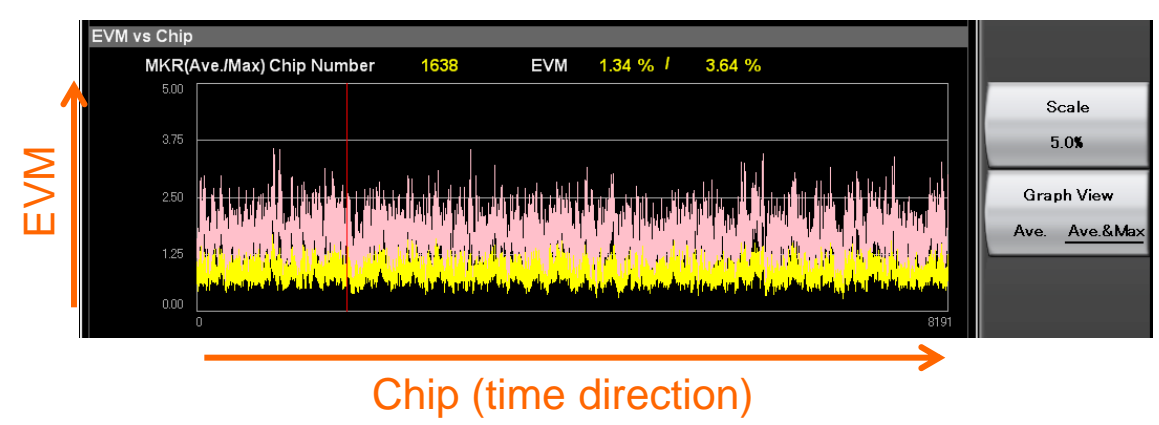

"Confirmation of characteristics in time direction" and "Trouble only at specific Chip" can be checked.

## Phase Error vs Chip

This displays the Phase Error vs. Chip graphs (horizontal axis: Chip, vertical axis: Phase Error) at the bottom of the screen.

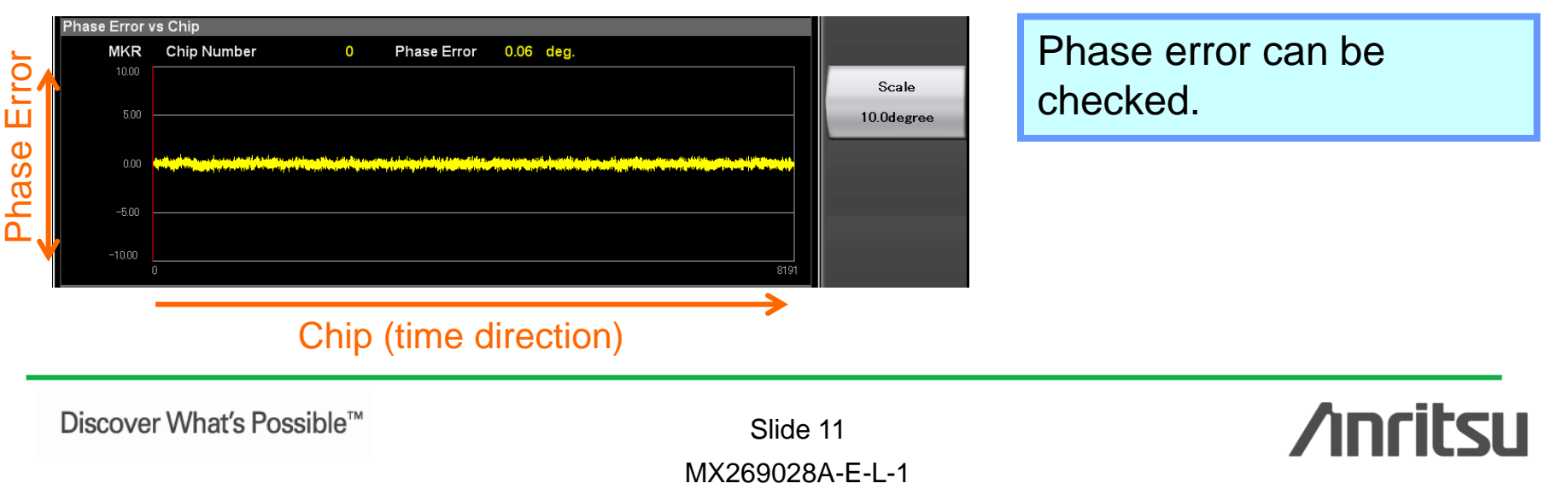

## MX269028A Measurement Screen [Modulation Analysis Function] Spectral Flatness

A graph of Amplitude vs. Subcarrier (horizontal axis: Subcarrier, vertical axis: Amplitude), Phase vs. Subcarrier (horizontal axis: Subcarrier, vertical axis: Phase) and Group Delay vs. Subcarrier (horizontal axis: Subcarrier, vertical axis: Group Delay) can be selected.

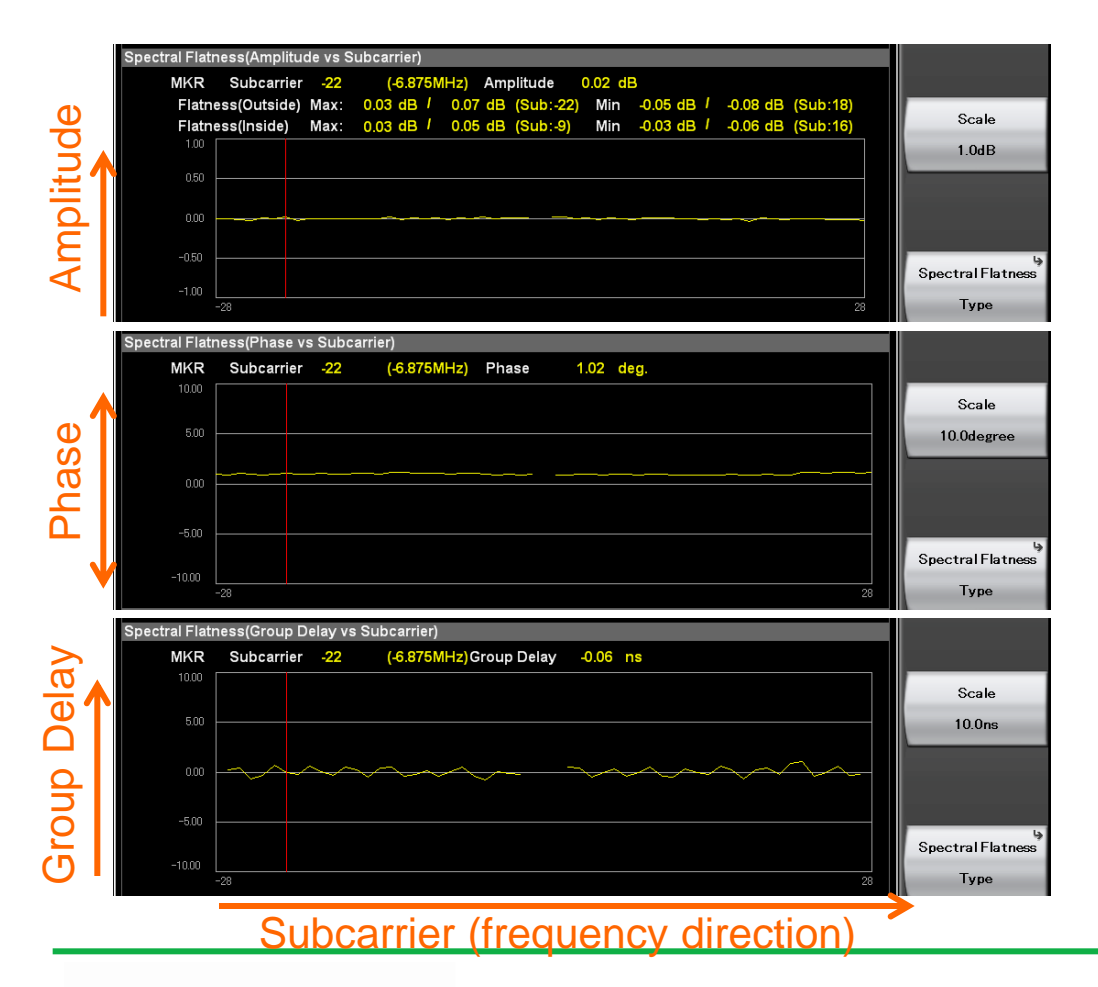

Frequency characteristics (Amplitude, Phase, Group Delay) can be checked.

Discover What's Possible™

Slide 12 MX269028A-E-L-1

# MX269028A Measurement Screen [Modulation Analysis Function] ◆Eye Diagram

This displays the I/Q vs. Chip graphs (horizontal axis: Chip, vertical axis: I / Q) at the bottom of the screen.

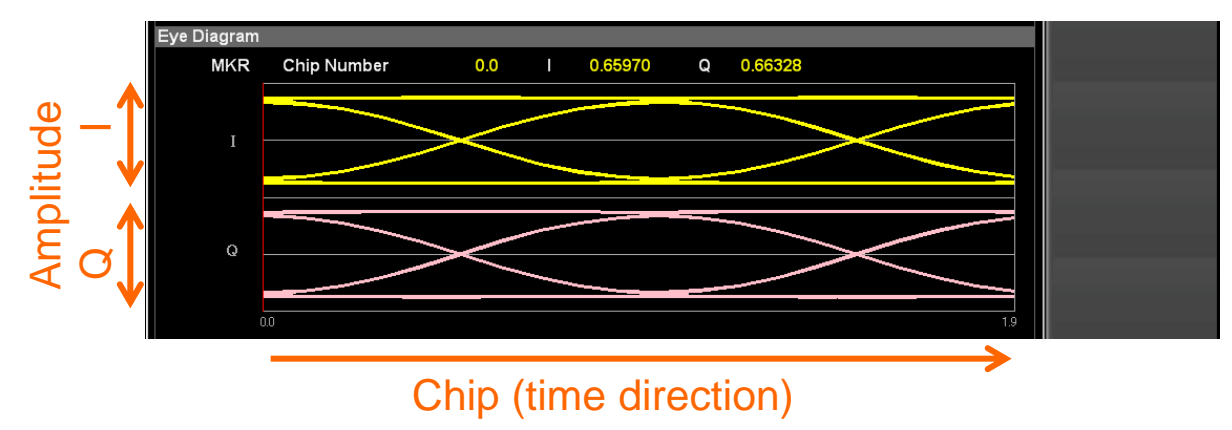

Slide 13 MX269028A-E-L-1 **/inritsu** 

# MX269028A Measurement Screen [Power vs. Time Function\*]

## Burst/Transient

\*: Supports EEE802.11n/p/a/b/g/j

This displays the numerical results at the top of the screen and the Power vs. Time graph (horizontal axis: Time, vertical axis: Power) at the bottom of the screen.

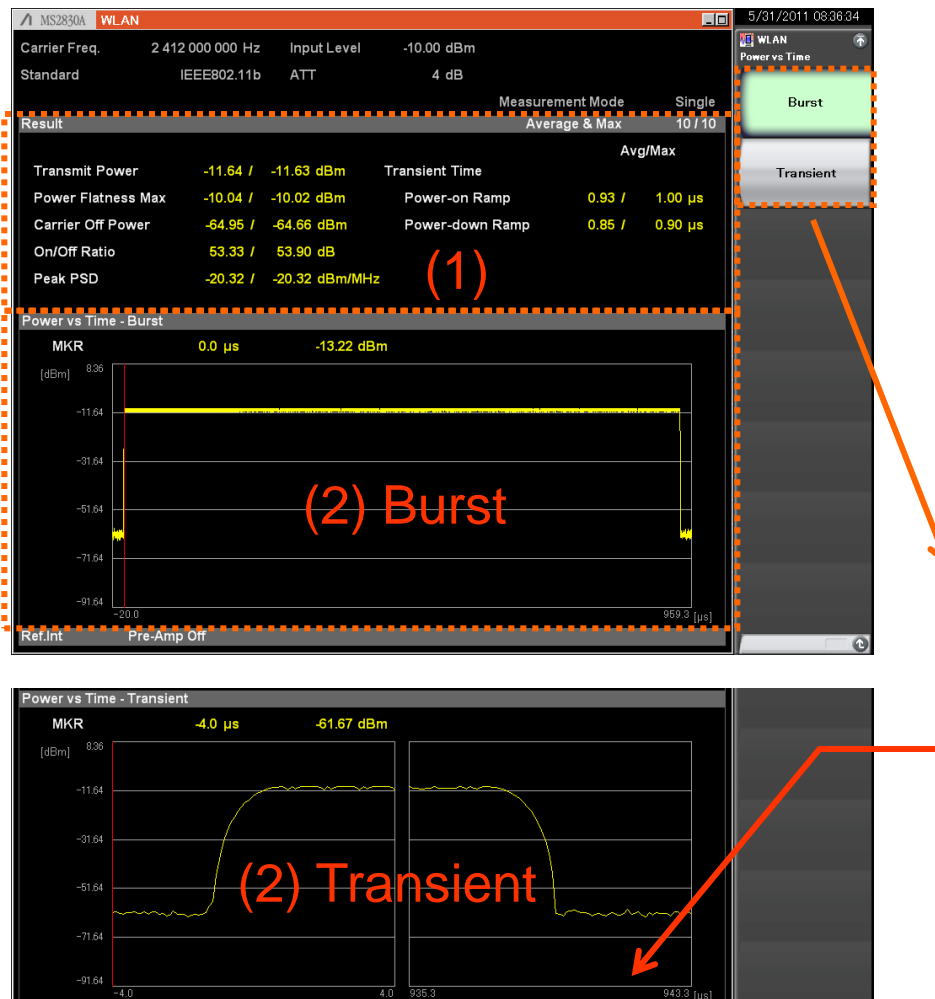

## (1) Numerical Result

| L: 11n, 11p, 11a, 11g(ERP-OFDM, DSSS-OFDM).    | 11i          |              |
|------------------------------------------------|--------------|--------------|
|                                                | ,            |              |
| II: 11b,11g(ERP-DSSS/CCK)                      |              |              |
| ltem                                           |              | П            |
| Konn                                           | •            |              |
| Transmit Power                                 | $\checkmark$ | $\checkmark$ |
| Power Flatness Max                             | $\checkmark$ | $\checkmark$ |
|                                                | ÷            | -            |
| Carrier Off Power                              | $\checkmark$ | $\checkmark$ |
| On/Off Ratio                                   | $\checkmark$ | ✓            |
|                                                |              |              |
| Peak Power Spectrum Density (PSD)              | $\checkmark$ | $\checkmark$ |
| Transient time (power-on ramp, power-off ramp) |              | $\checkmark$ |
| ······································         |              |              |

## (2) Graph Display

| Burst     | Displays one burst waveform                                                                                            |
|-----------|----------------------------------------------------------------------------------------------------|
| Transient | Zooms burst rise and fall<br>Burst length = analysis length + preamble<br>length<br>Displayed time scale is adjustable |

Burst rise and fall waveforms can be checked.

Discover What's Possible™

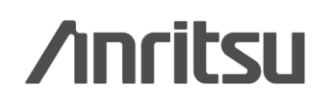

# MX269028A Basic Settings (1/7) When Channel Map is 2.4 GHz Band

| [4]                                        |             |                  | Channel    | Carrier                 | Channel     | Carrier          |                 |
|--------------------------------------------|-------------|------------------|------------|-------------------------|-------------|------------------|-----------------|
| [1]                                        |             |                  | Number     | Frequency               | Number      | Frequency        |                 |
|                                            | R WLAN      | <b></b>          | 1          | 2412 MHz                | 8           | 2447 MHz         |                 |
| WLAN Frequency                             | Channel Map |                  | 2          | 2417 MHz                | 9           | 2452 MHz         |                 |
| Frequency [1] Frequency                    | None        | _                | 3          | 2422 MHz                | 10          | 2457 MHz         |                 |
| b)                                         |             |                  | 4          | 2427 MHz                | 11          | 2462 MHz         |                 |
| Amplitude [2] Level Channel Map 24GHz Band | 2.4GHz Bar  | nd               | 5          | 2432 MHz                | 12          | 2467 MHz         |                 |
| Common 4                                   | -           |                  | 6          | 2437 MHz                | 13          | 2472 MHz         |                 |
| setting [3] Common Setting Channel Number  | 5GHz Ban    | d                | 7          | 2442 MHz                | 14          | 2484 MHz         |                 |
|                                            |             |                  | When Ch    | annel Map is 5 G        | Hz Band     |                  |                 |
| Measure [4] IVIEASUREMENT                  |             |                  | Channel    | Carrier                 |             |                  |                 |
|                                            |             | $\rightarrow$    | Number     | Frequency               |             |                  |                 |
|                                            |             |                  | 0          | 5000 MHz                |             |                  |                 |
|                                            |             |                  | 1          | 5005 MHz                | Carrier fre | auencv = 5 GHz   | : + (5 MHz x n) |
|                                            |             |                  | :          | :                       | (n = Chan   | nel Number)      |                 |
| RF Spectrum                                |             |                  | 199        | 5995 MHz                |             |                  |                 |
|                                            |             |                  | 200        | 6000 MHz                |             | *: MX269028A-00  | 1/002 installed |
| Accessory                                  |             | 1                |            |                         |             |                  |                 |
|                                            |             |                  | 2412 N     | 1Hz to 2472 MHz         | IEEE802.11  | In (2.4GHz Band) |                 |
|                                            | <b>D</b>    |                  | 5180 M     | 1112<br>1Hz to 5320 MHz | IEEE802.1   | n (5GHz Band)    |                 |
|                                            |             |                  | 5500 N     | 1Hz to 5700 MHz         | IEEE802.11  | a                |                 |
| [4]                                        |             | Meas.            | 5745 N     | 1Hz to 5825 MHz         | IEEE802.11  | ac* (20MHz/40MI  | Hz Channel)     |
|                                            | Frequency   | Range            | 5180 M     | 1Hz to 5825 MHz         | IEEE802.11  | ac* (80MHz/160N  | /Hz Channel)    |
|                                            | Range       |                  | 5835 N     | 1Hz to 5925 MHz         | IEEE802.11  | p                |                 |
| Frequency Amplitude Front-panel            |             |                  | 300MH      | Iz to 862MHz            |             |                  |                 |
| function keys                              |             |                  | 4920 N     | 1Hz to 4980 MHz         | IEEE802.11  | ij               |                 |
| switch to setting                          |             | Setting<br>Range | 100 MH     | Hz to upper limit f     | requency    |                  |                 |
| BW Time/Sweep                              | Channel Map | None,            | 2,4GHz Bai | nd, 5GHz Band           |             |                  |                 |
|                                            | Channel No. | 1 to 14          | (2.4GHz Ba | and), 0 to 200 (50      | Hz Band)    |                  |                 |

Discover What's Possible™

Slide 15 MX269028A-E-L-1

**/Inritsu** 

# MX269028A Basic Settings (2/7)

| Frequency<br>Amplitude<br>Common<br>Setting<br>Measure<br>Marker<br>Trigger<br>Capture | <ul> <li>[1] Frequency</li> <li>[2] Level</li> <li>[3] Common Setting</li> <li>[4] Measurement</li> <li>[5] Marker</li> <li>[6] Trigger</li> <li>[7] Capture</li> </ul> | Input Level<br>-10.00dBm<br>Lowest ATT Setting<br>0dB 4dB<br>Auto Range<br>Pre-Amp<br>On <u>Off</u><br>Offset<br>On <u>Off</u><br>Offset Value<br>0.00dB | Measurement<br>Level<br>Range | Meas.<br>Range   | <ul> <li>MS269XA <ul> <li>-15 to +30 dBm (11n/11p/11a/11b/11g: 2.4/5GHz band,<br/>11p: 700MHz band, 11j: 4.9GHz band)<br/>11ac*: 20/40MHz Channel)</li> <li>-10 to +30 dBm (11ac*: 80/160MHz Channel)</li> </ul> </li> <li>MS2830A-040/041/043/044 <ul> <li>-15 to +30 dBm (11n/11b/11g: 2.4GHz band, 11p: 700MHz band<br/>11ac*: 20/40MHz Channel)</li> <li>-12 to +30 dBm (11n/11p/11a: 5GHz band, 11j: 4.9GHz band)</li> <li>-10 to +30 dBm (11n/11b/11g: 2.4GHz band, 11j: 4.9GHz band)</li> <li>-10 to +30 dBm (11n/11b/11g: 2.4GHz band, 11p: 700MHz band<br/>11ac*: 20/40MHz Channel)</li> </ul> </li> <li>MS2830A-045 <ul> <li>-9 to +30 dBm (11n/11b/11g: 2.4GHz band, 11p: 700MHz band<br/>11ac*: 20/40MHz Channel)</li> </ul> </li> <li>MS2830A-045 <ul> <li>-9 to +30 dBm (11n/11b/11g: 2.4GHz band, 11p: 700MHz band<br/>11ac*: 20/40MHz Channel)</li> </ul> </li> <li>Preamp On<br/>MS269xA ,MS2830A <ul> <li>-30 to +10 dBm (11n/11p/11a/11b/11g: 2.4/5GHz band,<br/>11p: 700MHz band, 11j: 4.9GHz band,<br/>11ac*: 20/40MHz Channel)</li> </ul> </li> </ul> |
|----------------------------------------------------------------------------------------|----------------------------------------------------------------------------------------------------|----------------------------------------------------------------------------------------------------|-------------------------------|------------------|----------------------------------------------------------------------------------------------------|
| Frequency                                                                              | Amplitude [2]                                                                                                    |                                                                                                    |                               | Setting<br>Range | Preamp Off, or Preamp not installed<br>(-60.00 + Offset Value) to (30.00 + Offset Value) dBm<br>Preamp On<br>(-80.00 + Offset Value) to (10.00 + Offset Value) dBm                                                                                                    |

Discover What's Possible™

Slide 16 MX269028A-E-L-1 /inritsu

# MX269028A Basic Settings Basic Settings (3/7)

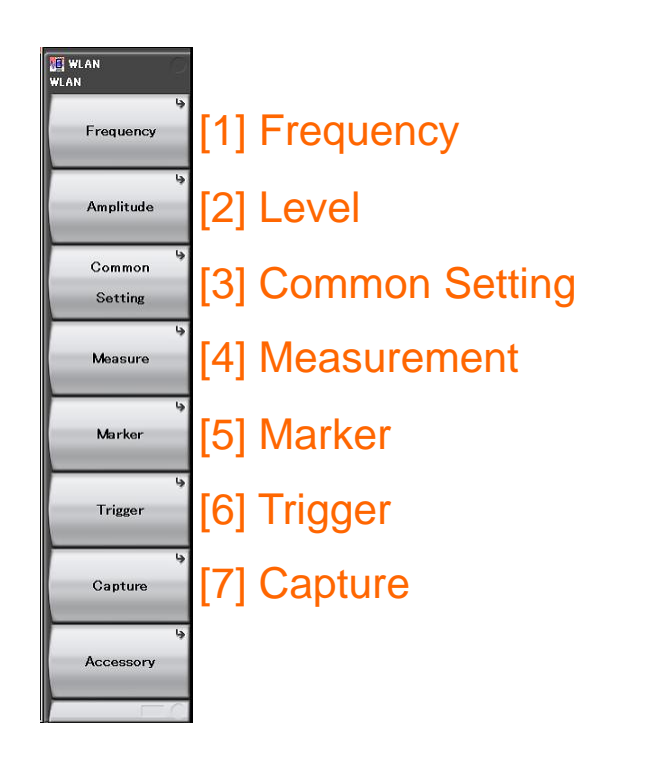

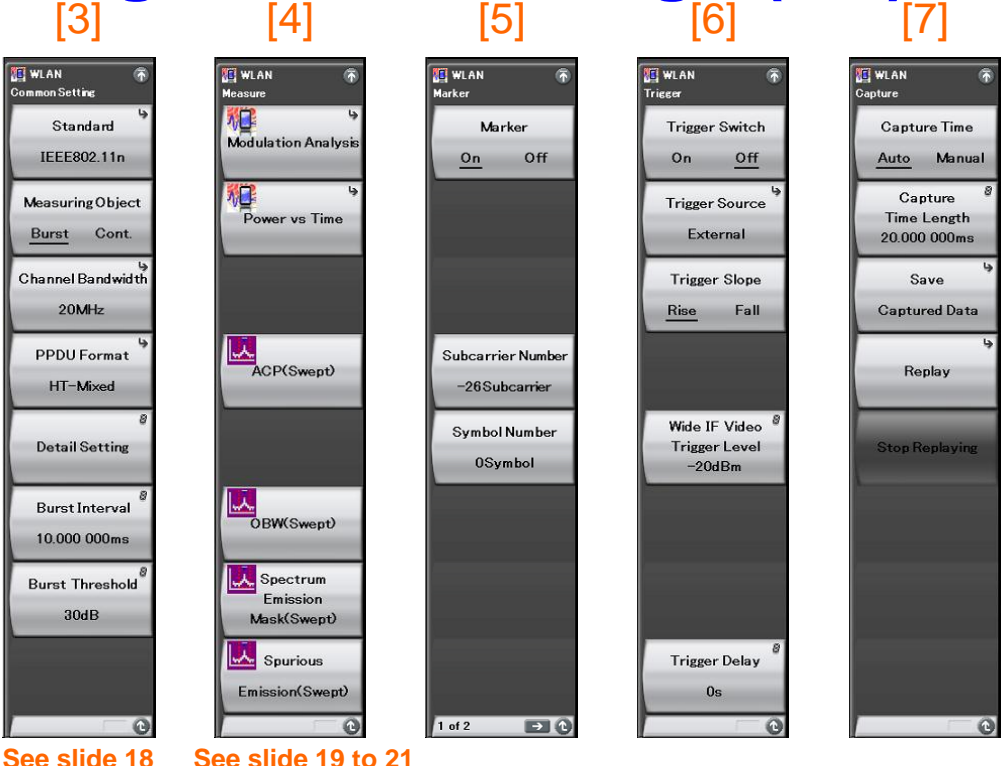

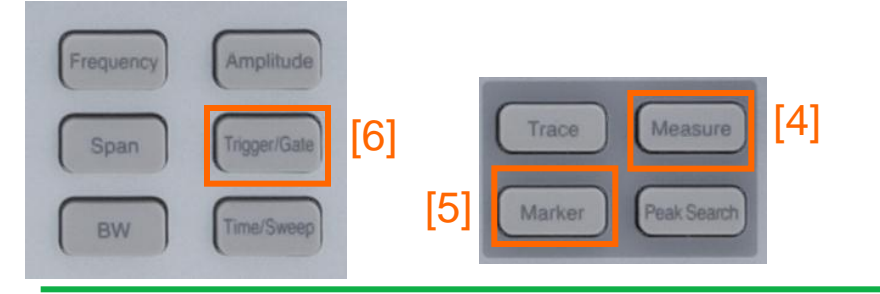

Discover What's Possible™

Slide 17 MX269028A-E-L-1

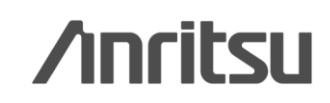

# MX269028A Basic Settings (4/7)

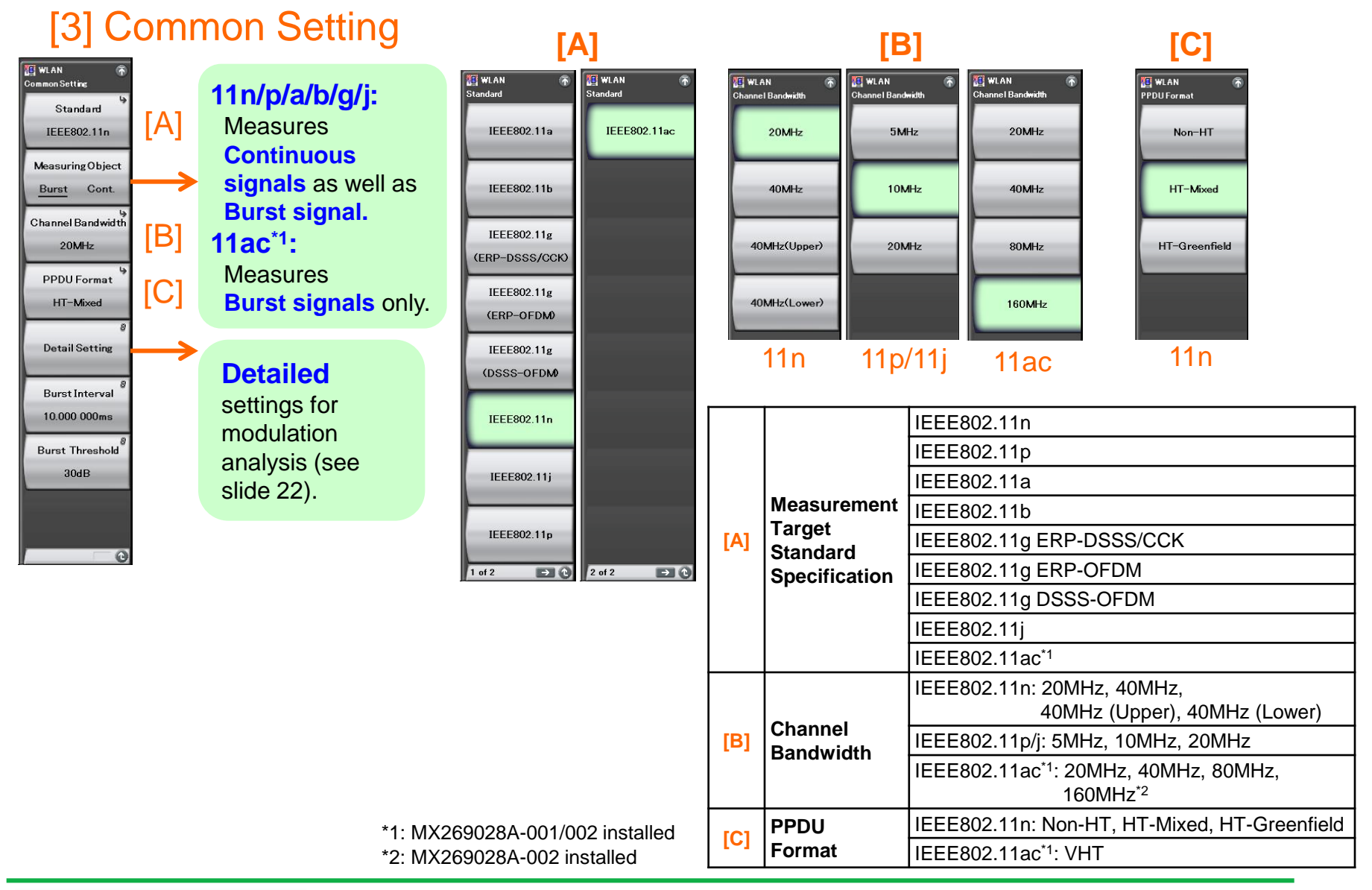

/inritsu

Discover What's Possible™

Slide 18 MX269028A-E-L-1

# MX269028A Basic Settings (5/7)

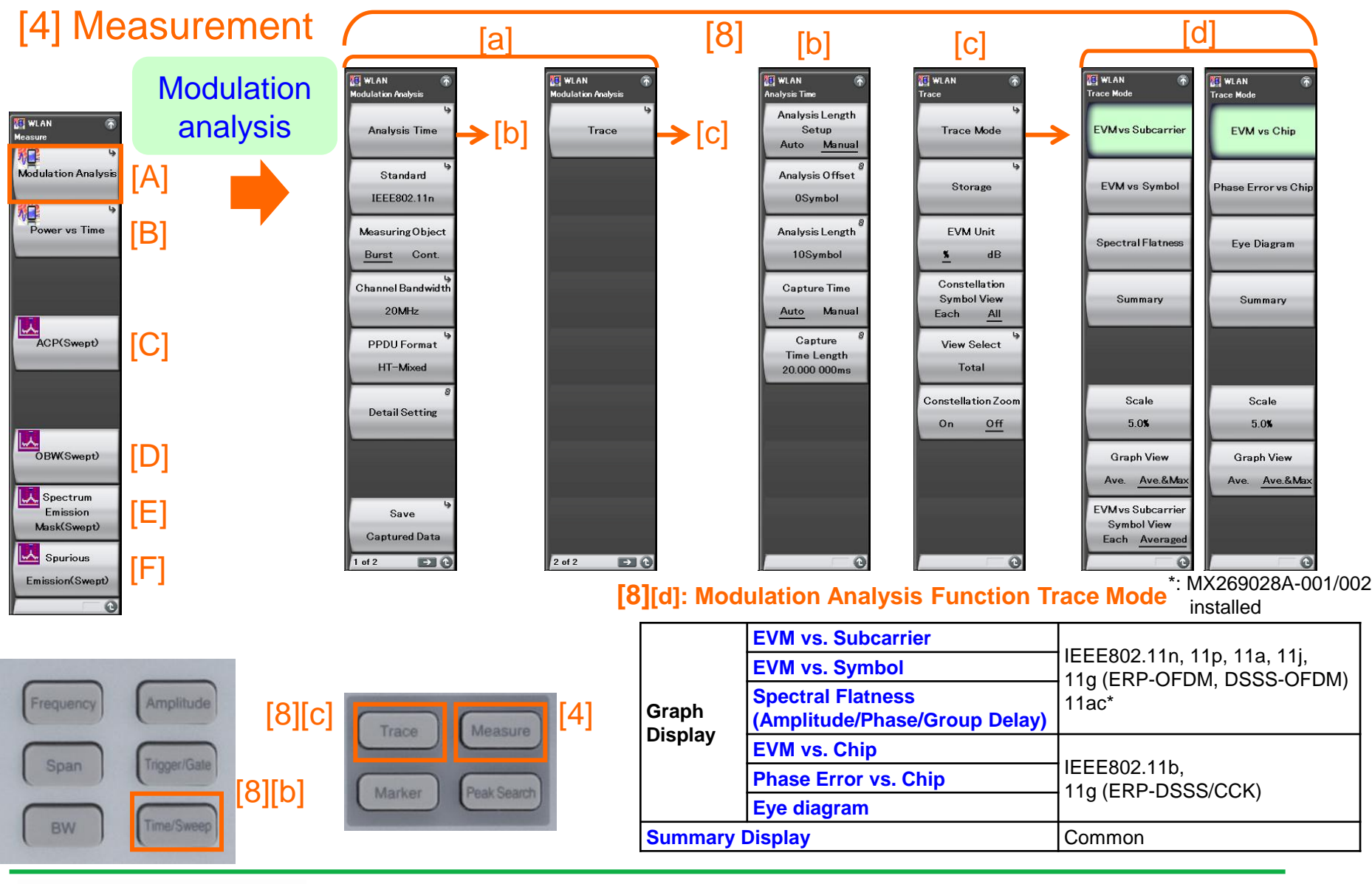

Discover What's Possible™

Slide 19 MX269028A-E-L-1 

# MX269028A Basic Settings (6/7)

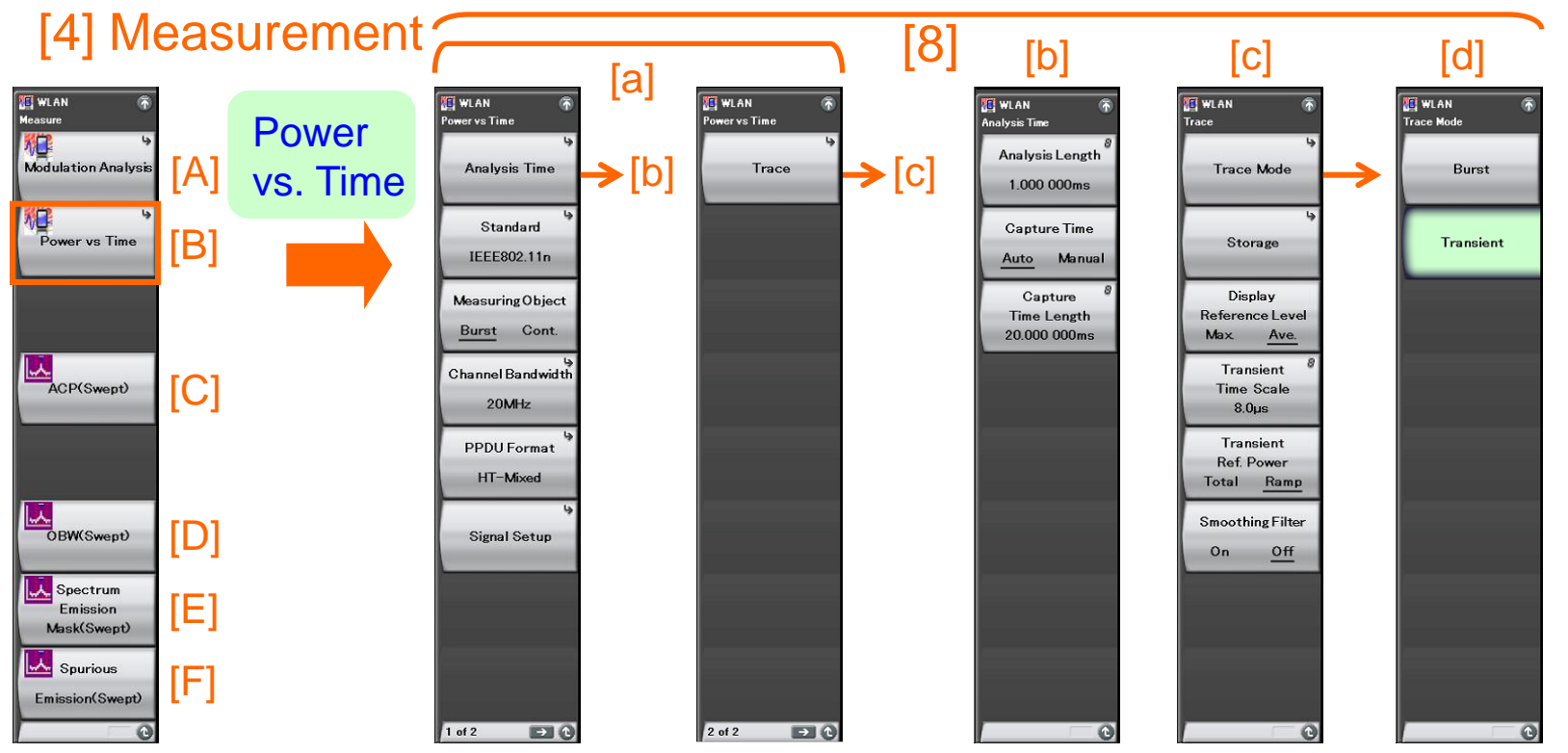

| Frequency | Amplitude<br>Trigger/Gate | <mark>[8]</mark> [c] | Trace Measure [4]  | 4] [8][d]: Power vs. Time Trace Mode<br>Supports IEEE802.11n/p/a/b/g/j |                  |           |                                                                               |  |
|-----------|---------------------------|----------------------|--------------------|------------------------------------------------------------------------|------------------|-----------|-------------------------------------------------------------------------------|--|
|           |                           | [8][b]               | Marker Peak Search |                                                                        |                  | Burst     | Displays one burst waveform                                                   |  |
| BW        | Time/Sweep                |                      |                    |                                                                        | Graph<br>Display | Transient | Zooms burst rise and fall<br>Burst length = analysis length + preamble length |  |

Discover What's Possible™

Slide 20 MX269028A-E-L-1

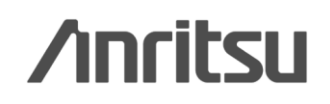

# MX269028A Basic Settings (7/7)

## [4] Measurement

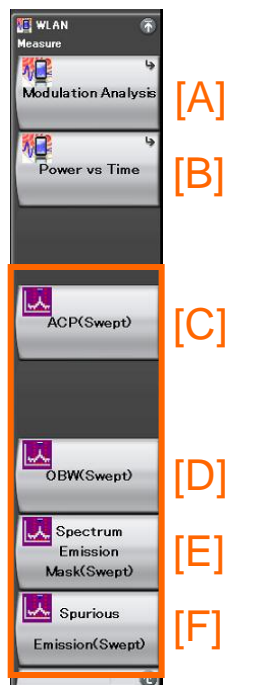

Trace

## MS269xA/MS2830A Main Frame Functions

The following measurements are performed by calling the mainframe spectrum analyzer functions. Each standard template can select.

- Adjacent Channel Leakage Power (ACP)
- Occupied Bandwidth (OBW)
- Spectrum Emission Mask
- Spurious

[4]

Measure

Peak Search

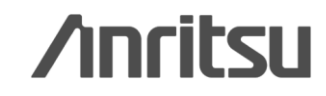

Slide 21 MX269028A-E-L-1

# **MX269028A Detailed Parameter Settings (1/6)**

|                                                                                                    | 10.00 dBm                                                                                                    |                                                                                                    | WLAN                                                                                                    |
|----------------------------------------------------------------------------------------------------|----------------------------------------------------------------------------------------------------|----------------------------------------------------------------------------------------------------|----------------------------------------------------------------------------------------------------|
|                                                                                                    |                                                                                                    |                                                                                                    | × stail Setting                                                                                                    |
| Auto 💌                                                                                                    | Channel Estimation                                                                                                    | Seq only                                                                                                    |                                                                                                    |
| Auto                                                                                                    | Amplitude Tracking                                                                                                    | Off                                                                                                    |                                                                                                    |
| 0                                                                                                    | Phase Tracking                                                                                                    | On 💌                                                                                                    | 1                                                                                                    |
| Auto                                                                                                    |                                                                                                    |                                                                                                    |                                                                                                    |
| Auto                                                                                                    | Symbol Timing Adjustman                                                                                                    | • [0]                                                                                                    | 1                                                                                                    |
| Auto                                                                                                    | Eiltar Type                                                                                                    | Goussian                                                                                                    |                                                                                                    |
|                                                                                                    | Aleke (DT                                                                                                    |                                                                                                    |                                                                                                    |
|                                                                                                    | Alpha/ D I                                                                                                    | 0.0                                                                                                    |                                                                                                    |
|                                                                                                    |                                                                                                    | Set Cancel                                                                                                    |                                                                                                    |
| n town have make the second of the second second second second second second second second second second second | mand Mondania                                                                                                    | London Markan Lynnig                                                                                                    | Cancel                                                                                                    |
| m                                                                                                    |                                                                                                    | Setting                                                                                                    | - 12                                                                                                    |
| <b>Nodulation</b>                                                                                               | Sets trans                                                                                                    | mission spe                                                                                                    | ed and                                                                                                    |
| -                                                                                                    |                                                                                                    |                                                                                                    | -                                                                                                    |
| : See slide 23.                                                                                                 | modulation                                                                                                    | n method for                                                                                                    |                                                                                                    |
| : See slide 23.                                                                                                 | modulation                                                                                                    | n method for<br>ent target si                                                                                                    | anals                                                                                                    |
| : See slide 23.                                                                                                 | modulation<br>measurem                                                                                                    | n method for<br>ent target si                                                                                                    | gnals                                                                                                    |
| : See slide 23.                                                                                                 | MCS can b                                                                                                    | n method for<br>ent target si<br>be set either                                                                                                    | gnals<br>manually                                                                                                    |
| : See slide 23.<br>: See slide 24.                                                                              | MCS can b<br>or automat                                                                                                    | n method for<br>ent target si<br>be set either<br>tically. Auto-s                                                                                                    | gnals<br>manually<br>setting                                                                                                    |
| : See slide 23.<br>: See slide 24.                                                                              | MCS can be<br>or automatic                                                                                                    | n method for<br>ent target si<br>be set either<br>tically. Auto-s<br>CS value ob                                                                                                    | gnals<br>manually<br>setting<br>tained                                                                                                    |
| : See slide 23.<br>: See slide 24.                                                                              | MCS can b<br>or automat<br>sets the M<br>after decod                                                                                                    | n method for<br>ent target si<br>be set either<br>tically. Auto-s<br>CS value ob<br>ding the HT-                                                                                                | gnals<br>manually<br>setting<br>tained<br>SIG field.                                                                                                    |
| : See slide 23.                                                                                                 | MCS can b<br>or automat<br>sets the M<br>after decoord                                                                                                    | n method for<br>ent target si<br>be set either<br>tically. Auto-s<br>CS value ob<br>ding the HT-<br>Index                                                                                       | gnals<br>manually<br>setting<br>tained<br>SIG field.                                                                                                    |
| : See slide 23.<br>: See slide 24.<br>: See slide 25.                                                           | MCS can b<br>or automat<br>sets the M<br>after decoor<br>Sets MCS                                                                                                    | n method for<br>ent target si<br>be set either<br>tically. Auto-s<br>CS value ob<br>ding the HT-<br>Index                                                                                       | gnals<br>manually<br>setting<br>tained<br>SIG field.                                                                                                    |
| : See slide 23.<br>: See slide 24.<br>: See slide 25.                                                           | MCS can b<br>or automat<br>sets the M<br>after decod<br>Sets MCS                                                                                                    | n method for<br>ent target si<br>be set either<br>tically. Auto-s<br>CS value ob<br>ding the HT-<br>Index<br>m ID for                                                                           | gnals<br>manually<br>setting<br>tained<br>SIG field.                                                                                                    |
|                                                                                                    | P   Auto   Auto   Auto   Auto   Auto   Auto   Auto   Auto   Auto   Auto   Auto   Auto   Auto   Auto   Auto   Auto   Auto   Auto   Auto   Auto   Auto   Auto   PSDU      carrier -250 (-78.125MHz) EVE Auto    off Application | Phase Tracking   Phase Tracking   Auto   Auto   Auto   Auto   Auto   Symbol Timing Adjustmen   Auto   Filter Type   IEEE Std 802.11-2007   Filter Type   IEEE Std 802.11-2007   Solo   Alpha/BT | Phase Tracking   Phase Tracking   Phase Tracking   Auto   Auto   Auto   Auto   Symbol Timing Adjustment   Auto   Filter Type   Gaussian   IEEE Std 802.11-2007   Filter Type   Gaussian   PSDU   Set   Cancel     Carrier   -250   (78.125MH2)   EVM   1.30 % /   3.67 %   Averaged     Auto   Set   Cancel     Carrier   -250   (78.125MH2)   EVM   1.30 % /   3.67 %   Averaged     Auto     Set   Cancel     Carrier   -250   (78.125MH2)   EVM   1.30 % /   3.67 %   Averaged     Auto     Set   Cancel     Carrier   -250   Off     Setting |

| Item                         | Setting                       |
|------------------------------|-------------------------------|
| Number of Spatial Stream     | Sets stream number for        |
| Setting Range: See slide 25. | measurement target signals    |
| Preamble Format              | Sets preamble for             |
| Setting Range: See slide 25. | measurement target signals    |
| Guard Interval               | Sets guard interval for       |
| Setting Range: See slide 25. | measurement target signals    |
| EVM Calculation Method       | Sets EVM calculation method   |
| Setting Range: See slide 26. |                               |
| Target Field                 | Selects either Preamble or    |
| Setting Range: See slide 26. | PSDU as measurement           |
|                              | target field                  |
| Channel Estimation           | Sets target for channel       |
| Setting Range: See slide 26. | estimation processing         |
| Amplitude Tracking           | Sets amplitude tracking       |
| Setting Range: See slide 26. | ON/Off                        |
| Phase Tracking               | Sets phase tracking ON/Off    |
| Setting Range: See slide 26. |                               |
| Symbol Timing Adjustment     | Sets FFT Window position at   |
| Setting Range: See slide 27. | modulation analysis           |
|                              | measurement                   |
| Filter Type                  | Sets reference filter for EVM |
| Setting Range: See slide 27. | calculation                   |
| Alpha/BT                     | Sets alpha value of square-   |
| Setting Range: See slide 27. | root Nyquist filter or BT     |
|                              | product of Gauss filter       |

**/Inritsu** 

# MX269028A Detailed Parameter Settings (2/6)

### Data Rate & Modulation Setting Range

|                              | 802.11n (PPDU Format: Non-HT,                               | Measurement Target | 802.11p (Channel Bandwidth: 10 MHz)                         |
|------------------------------|-------------------------------------------------------------|--------------------|-------------------------------------------------------------|
| Moosurement Target           | 802.11p (Channel Bandwidth: 20 MHz)                         | Options            | Setting                                                     |
| Signal                       | 802.11a                                                     | Auto               | Automatically sets transmission speed and modulation method |
|                              | 802.11g (ERP-OFDM)                                          | 3Mbps-BPSK         | Transmission speed: 3 Mbps. Modulation method: BPSK         |
|                              | 802.11j (Channel Bandwidth: 20 MHz)                         | 4.5Mbps-BPSK       | Transmission speed: 4.5 Mbps, Modulation method: BPSK       |
| Options                      | Setting                                                     | 6Mbps-QPSK         | Transmission speed: 6 Mbps, Modulation method: QPSK         |
| Auto                         | Automatically sets transmission speed and modulation method | 9Mbps-QPSK         | Transmission speed: 9 Mbps, Modulation method: QPSK         |
| 6Mbps-BPSK                   | Transmission speed: 6 Mbps, Modulation method: BPSK         | 12Mbps-16QAM       | Transmission speed: 12 Mbps, Modulation method: 16QAM       |
| 9Mbps-BPSK                   | Transmission speed: 9 Mbps, Modulation method: BPSK         | 18Mbps-16QAM       | Transmission speed: 18 Mbps, Modulation method: 16QAM       |
| 12Mbps-QPSK                  | Transmission speed: 12 Mbps, Modulation method: QPSK        | 24Mbps-64QAM       | Transmission speed: 24 Mbps, Modulation method: 64QAM       |
| 18Mbps-QPSK                  | Transmission speed: 18 Mbps, Modulation method: QPSK        | 27Mbns-640AM       | Transmission speed: 27 Mbps, Modulation method: 640AM       |
| 24Mbps-16QAM                 | Transmission speed: 24 Mbps, Modulation method: 16QAM       |                    |                                                             |
| 36Mbps-16QAM                 | Transmission speed: 36 Mbps, Modulation method: 16QAM       | Measurement        | 802 11n (Channel Bandwidth = 5 MHz)                         |
| 48Mbps-64QAM                 | Transmission speed: 48 Mbps, Modulation method: 64QAM       | Target Signal      | 802.11j (Channel Bandwidth = 5 MHz)                         |
| 54Mbps-64QAM                 | Transmission speed: 54 Mbps, Modulation method: 64QAM       | Options            | Setting                                                     |
|                              |                                                             | Auto               | Automatically sets transmission speed and modulation method |
| Measurement<br>Target Signal | 802.11b<br>802.11g (ERP-DSSS/CCK)                           | 1.5Mbps-BPSK       | Transmission speed: 1.5 Mbps, Modulation method: BPSK       |
| Options                      | Setting                                                     | 2.25Mbps-BPSK      | Transmission speed: 2.25 Mbps, Modulation method: BPSK      |
| Auto                         | Automatically sets transmission speed and modulation method | 3Mbps-QPSK         | Transmission speed: 3 Mbps, Modulation method: QPSK         |
| 1Mbps-DBPSK                  | Transmission speed: 1 Mbps, Modulation method: DBPSK        | 4.5Mbps-QPSK       | Transmission speed: 4.5 Mbps, Modulation method: QPSK       |
| 2Mbps-DQPSK                  | Transmission speed: 2 Mbps, Modulation method: DQPSK        | 6Mbps-16QAM        | Transmission speed: 6 Mbps, Modulation method: 16QAM        |
| 5.5Mbps-CCK                  | Transmission speed: 5.5 Mbps, Modulation method: CCK        | 9Mbps-16QAM        | Transmission speed: 9 Mbps, Modulation method: 16QAM        |
| 11Mbps-CCK                   | Transmission speed: 11 Mbps, Modulation method: CCK         | 12Mbps-64QAM       | Transmission speed: 12 Mbps, Modulation method: 64QAM       |
|                              | 1 1 <i>i</i>                                                | 13.5Mbps-64QAM     | Transmission speed: 13.5 Mbps, Modulation method: 64QAM     |

#### Notes:

•Cannot set when measurement target signal is 802.11n (PPDU Format: HT-Mixed or HT-Greenfield).

•Cannot set when measurement target signal is 802.11ac.

•Auto cannot be set when Measuring Object is Continuous (continuous signals).

Slide 23

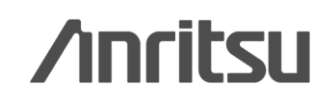

MX269028A-E-L-1

# MX269028A Detailed Parameter Settings (3/6)

### MCS Setting Range

| Option | Setting               |  |
|--------|-----------------------|--|
| Auto   | Automatic MCS setting |  |
| Manual | Manual MCS setting    |  |

### MCS Index Setting Range

| Setting<br>Range | Band    | No. of Tx<br>Stream | Modulation Method             |
|------------------|---------|---------------------|-------------------------------|
| 0to7             | 20/40 M | 1                   |                               |
| 8 to15           | 20/40 M | 2                   | Same in multiple streams      |
| 16to23           | 20/40 M | 3                   | Same in multiple streams      |
| 24to31           | 20/40 M | 4                   | Same in multiple streams      |
| 32               | 40 M    | 1                   |                               |
| 33to38           | 20/40 M | 2                   | Different in multiple streams |
| 39to52           | 20/40 M | 3                   | Different in multiple streams |
| 53to76           | 20/40 M | 4                   | Different in multiple streams |

Note:

- Cannot set when measurement target signal is not 802.11n (PPDU Format: HT-Mixed or HT-Greenfield).
- Fixed to manual when Measuring Object setting is Continuous (continuous signals).

#### Note:

Cannot set when MCS is Auto.

• Only 0 to 7 can be set when the Measuring Object setting is Continuous (continuous signal).

MCS Index for 802.11ac Setting range: 0 to 9

| Number of      |        | Chann  | el Bandwidth   |        |
|----------------|--------|--------|----------------|--------|
| Spatial Stream | 20MHz  | 40MHz  | 80MHz          | 160MHz |
| 1              | 0 to 8 | 0 to 9 | 0 to 9         | 0 to 9 |
| 2              | 0 to 8 | 0 to 9 | 0 to 9         | 0 to 9 |
| 3              | 0 to 9 | 0 to 9 | 0 to 5, 7 to 9 | 0 to 8 |
| 4              | 0 to 8 | 0 to 9 | 0 to 9         | 0 to 9 |
| 5              | 0 to 8 | 0 to 9 | 0 to 9         | 0 to 9 |
| 6              | 0 to 9 | 0 to 9 | 0 to 8         | 0 to 9 |
| 7              | 0 to 8 | 0 to 9 | 0 to 5, 7 to 9 | 0 to 9 |
| 8              | 0 to 8 | 0 to 9 | 0 to 9         | 0 to 9 |

Note:

• When WLAN Standard is 802.11ac, the setting range of the MCS index depends on the channel bandwidth and number of spatial stream.

Discover What's Possible™

# MX269028A Detailed Parameter Settings (4/6)

### Stream ID Setting Range

| MCS Index | Setting Range |
|-----------|---------------|
| 0to7      | Auto/1        |
| 8 to15    | Auto/1/2      |
| 16to23    | Auto/1/2/3    |
| 24to31    | Auto/1/2/3/4  |
| 32        | Auto/1        |
| 33to38    | Auto/1/2      |
| 39to52    | Auto/1/2/3    |
| 53to76    | Auto/1/2/3/4  |

Note:

Cannot set when MCS is Auto.

It is forcibly set to Auto when MCS is Auto.

Stream ID for 802.11ac Setting range: 1 to 8

### Number of Spatial Stream Setting Range

Number of Spatial Stream Setting range: 1 to 8

### Preamble Format Setting Range

| Option | Setting                                            |
|--------|----------------------------------------------------|
| Auto   | Automatically evaluate and analyze preamble format |
| Long   | Analyze preamble as Long                           |
| Short  | Analyzer preamble as Short                         |

#### Note:

Note:

Can set only when measurement target signal is 802.11b, 802.11g (ERP-DSSS/CCK), or 802.11g (DSSS-OFDM).
Cannot set when Measuring Object is Continuous (continuous signal).

### **Guard Interval Setting Range**

| Option | Setting                                           |
|--------|---------------------------------------------------|
| Auto   | Automatically evaluate and analyze guard interval |
| Long   | Analyze guard interval as Long                    |
| Short  | Analyzer guard interval as Short                  |

#### Note:

This is only available when WLAN Standard is 802.11n, and PPDU Format is HT-Mixed or HT-Greenfield. However, it is available when WLAN Standard is 802.11ac.
Cannot set when Measuring Object is Continuous

(continuous signal).

# MX269028A Detailed Parameter Settings (5/6)

### EVM Calculation Method Setting Range

| Option               | Setting                                     |
|----------------------|---------------------------------------------|
| IEEE Std 802.11-1999 | Calculate EVM based on IEEE Std 802.11-1999 |
| IEEE Std 802.11-2007 | Calculate EVM based on IEEE Std 802.11-2007 |

### Target Field Setting Range

| Option   | Setting                                         |
|----------|-------------------------------------------------|
| PSDU     | Measurement start position is start of PSDU     |
| Preamble | Measurement start position is start of Preamble |

### Channel Estimation Setting Range

| Option     | Setting                                              |
|------------|------------------------------------------------------|
| Seq only   | Target long training sequence for channel estimation |
| Seq & Data | Target all packets for channel estimation            |

### Amplitude Tracking Setting Range

| Option | Setting                  | No  |
|--------|--------------------------|-----|
| Off    | No amplitude calibration | ۰C  |
| On     | Calibrate amplitude      | 802 |

### Phase Tracking Setting Range

| Option | Setting              | Not |
|--------|----------------------|-----|
| Off    | No phase calibration | ۰C  |
| On     | Calibrate phase      | 802 |

Note:

· Can set only when measurement target signal is 802.11b, or 802.11g (ERP-DSSS/CCK).

#### Note:

· Can set only when measurement target signal is 802.11b, or 802.11g (ERP-DSSS/CCK).

 Cannot set when Measuring Object is Continuous (continuous signal).

#### Note:

· Can set only when measurement target signal 802.11b, or 802.11g (ERP-DSSS/CCK).

 Seg & Data when Measuring Object is Continuous (continuous signal).

te:

an set only when measurement target signal is 802.11b, or 2.11g (ERP-DSSS/CCK).

te:

an set only when measurement target signal is 802.11b, or 2.11g (ERP-DSSS/CCK).

Discover What's Possible™

Slide 26 MX269028A-E-L-1

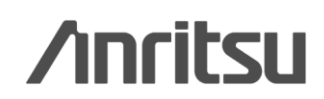

# MX269028A Detailed Parameter Settings (6/6)

### Symbol Timing Adjustment Setting Range

Sets FFT window position in guard interval range based on guard interval center

| Setting Range | Measurement target signal                                                                             | Note:                                                                                                    |
|---------------|----------------------------------------------------------------------------------------------------|----------------------------------------------------------------------------------------------------|
| -16 to16      | 802.11a, 802.11g (ERP-OFDM), 802.11g (DSSS-OFDM),<br>802.11n (Guard Interval: Long), 802.11j, 802.11p | Can set only when measurement target signal is 802.11b, 0     802.11g (ERP-DSSS/CCK).     Cannot set when measurement target signal is 802.11n and |
| -8 to 8       | 802.11n, 802.11ac (Guard Interval: Short)                                                             | Guard Interval is Auto.                                                                                                    |

### Filter Type Setting Range

| Option       | Setting                                         |     |
|--------------|-------------------------------------------------|-----|
| No Filter    | Analyze without reference filter                | _   |
| Gaussian     | Analyze Gaussian filter as reference filter     | ] c |
| Root Nyquist | Analyze Root Nyquist filter as reference filter | 8 [ |

Note:

Can set only when measurement target signal is 802.11b, or 802.11g (ERP-DSSS/CCK).

### **Filter Type Setting Range**

|               |                                                              | - Note:                                                       |
|---------------|--------------------------------------------------------------|---------------------------------------------------------------|
| Setting Range | Setting                                                      | • Can set only when measurement target signal is 802.11b, or  |
| 0.2 to 1.0    | Sets alpha value of square-root Nyquist filter or BT product | 802.11g (ERP-DSSS/CCK)                                        |
| 0.3 101.0     | of Gaussian filter.                                          | <ul> <li>Cannot set when Filter Type is No Filter.</li> </ul> |

# [Merit 1] MX269028A Usage

## **Powerful Capture & Replay Function for Fault Analysis<sup>\*1</sup>**

When faults are detected on-site, this function captures<sup>\*2</sup> and saves<sup>\*2</sup> signals to a file for later replay by the MX269028A to troubleshoot items, such as EVM measurements.

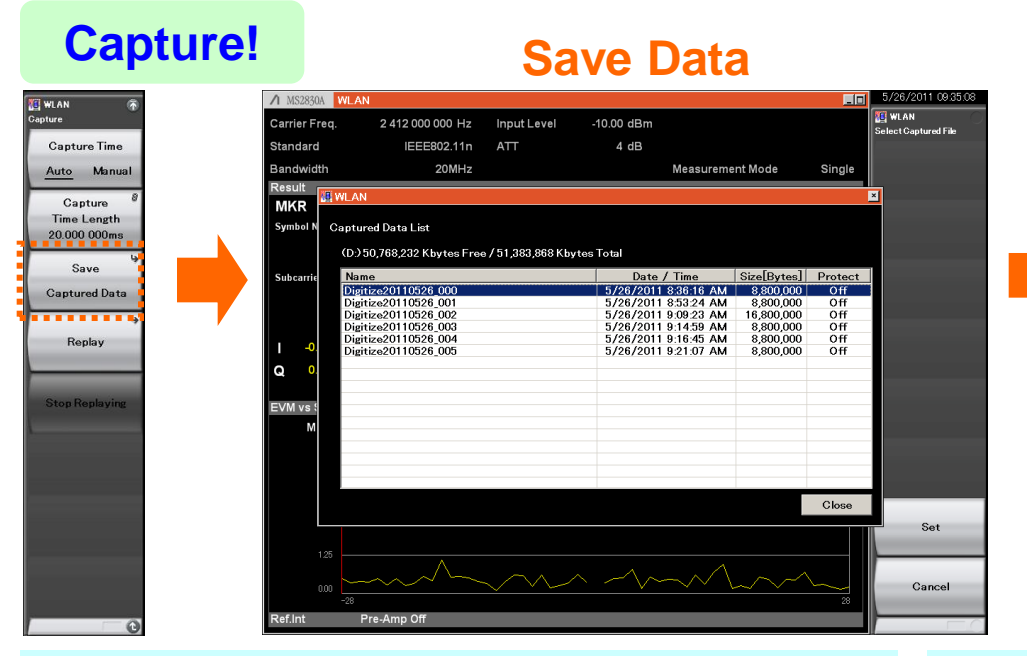

**Replay!** 

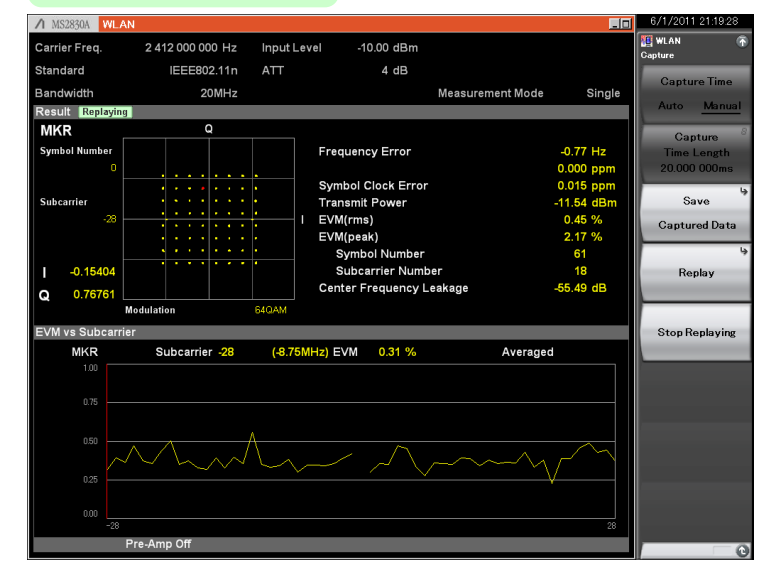

## ♦R&D Usage

Save data for DUT prototype versions.

⇒ Make detailed comparison to improve performance.

### •Usage on production line Save data at shipment.

 $\Rightarrow$  Verify performance data for postshipment problems.

\*1: This function is not supported when the MX269028A-002 (only for MS269xA) is installed and the channel bandwidth is set to 160-MHz. \*2: Data for 1 burst signal

Discover What's Possible™

Slide 28 MX269028A-E-L-1

## [Merit 2] MS269xA/MS2830A Main Frame Measurement Functions

## - Supports Tx Characteristics tests for RF signals, such as spurious measurements (1/2) -The MX269028A supports modulation analysis, such as EVM measurements.

Moreover, the following measurements are performed by calling the main-frame spectrum analyzer functions.

### Adjacent Channel Power (ACP)

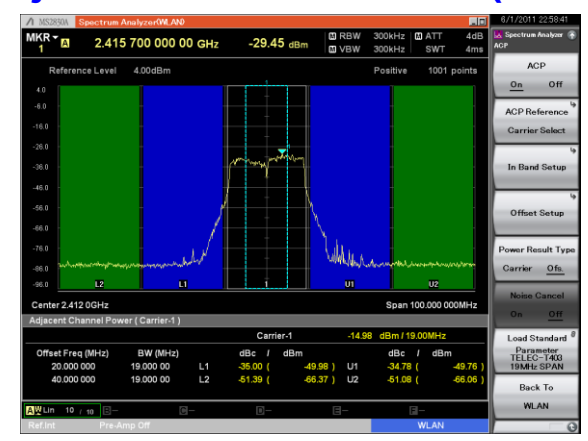

## Spectrum Emission Mask (SEM)

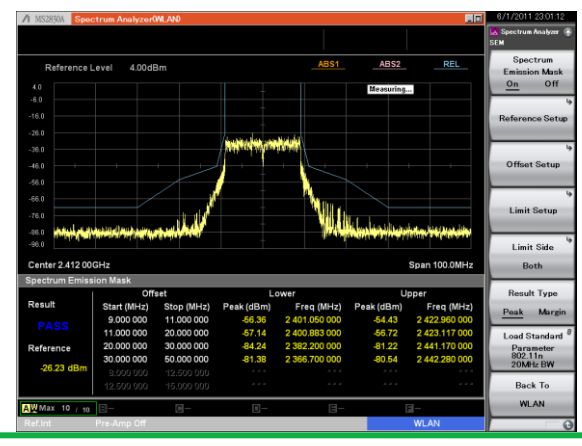

### Discover What's Possible™

### Occupied Bandwidth (OBW)

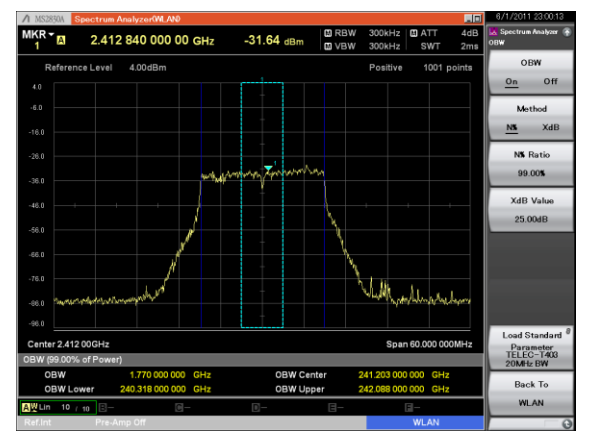

### Spurious

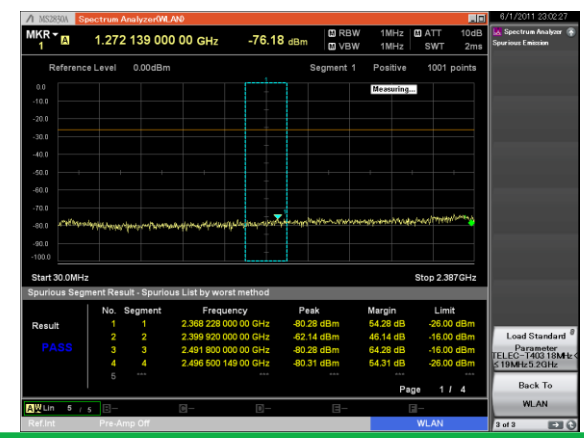

# /inritsu

Slide 29 MX269028A-E-L-1

## [Merit 2] MS269xA/MS2830A Main Frame Measurement Functions

### - Supports Tx Characteristics tests for RF signals, such as spurious measurements (2/2) -These functions propers each

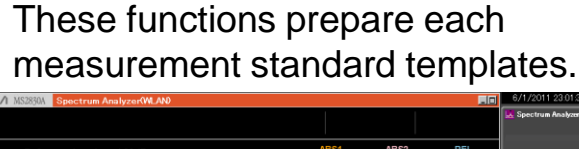

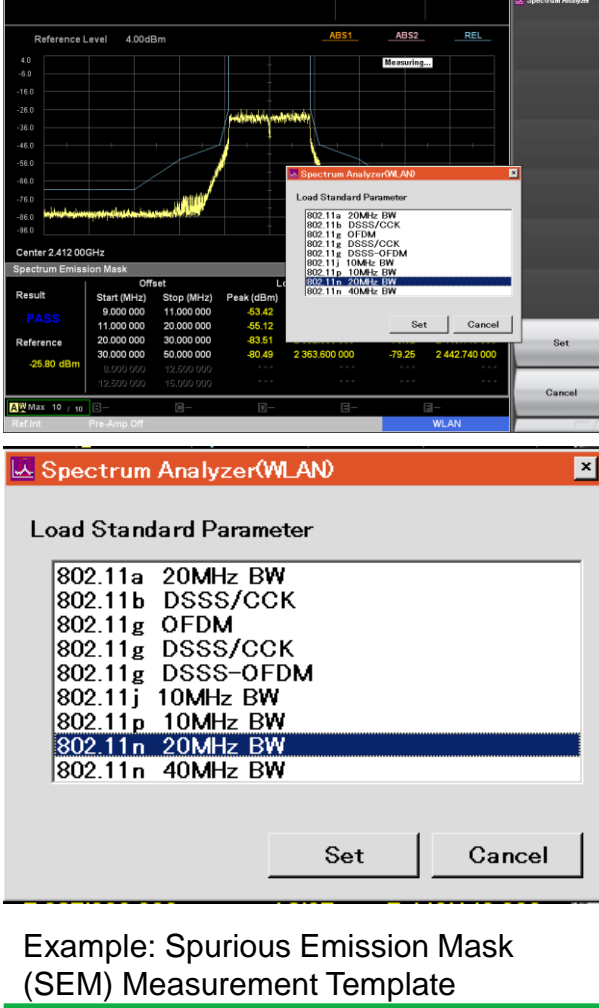

Discover What's Possible™

Supported Template Standard Bandwidth ACP OBW SEM **Spurious** ✓ TELEC T403 ✓ TELEC T403 ✓ IEEE ✓ TELEC T403 ✓ FTSI 20 MHz ✓ ETSI ✓ ETSI ✓ FCC IEEE802.11n ✓ TELEC T403 ✓ TELEC T403 ✓ IEEE ✓ ETSI 40 MHz ✓ TELEC T403 ✓ FTSI ✓ FTSI ✓ FCC ✓ TELEC T405 5 MHz ✓ ETSI ✓ FTSI ✓ FTSI ---✓ FCC ✓ TELEC T405 IEEE802.11p ✓ ETSI ✓ ETSI ✓ ETSI 10 MHz ---✓ FCC ✓ TELEC T403 ✓ TELEC T403 ✓ ETSI 20 MHz ✓ TELEC T403 ✓ ETSI ✓ ETSI ✓ FCC ✓ TELEC T403 ✓ TELEC T403 ✓ IEEE ✓ FTSI ✓ TELEC T403 IEEE802.11a ---✓ ETSI ✓ ETSI ✓ FCC ✓ TELEC T401 IEEE802.11b ✓ TELEC T401 ✓ IEEE ------✓ ETSI ✓ TELEC T401 IEEE802.11g ✓ TELEC T401 ✓ IEEE ------**FRP-DSSS/CCK** ✓ FTSI IEEE802.11g ✓ TELEC T401 ✓ IEEE ✓ TELEC T401 ------✓ FTSI **FRP-OFDM** ✓ FTSI ✓ FTSI IEEE802.11a ✓ TELEC T401 ✓ IEEE ✓ TELEC T401 ------DSSS-OFDM ✓ ETSI ✓ ETSI ✓ ETSI ✓ TELEC T405 5 MHz ✓ ETSI ✓ ETSI ---✓ IEEE 10 MHz ✓ FTSI ✓ TELEC T405 IEEE802.11j ---✓ ETSI ✓ TELEC T403 ✓ IFFF ✓ TELEC T403 20 MHz ✓ TELEC T403 ✓ ETSI ✓ ETSI ✓ IEEE 20 MHz ✓ ETSI ------✓ ETSI ✓ IEEE 40 MHz ---✓ ETSI ---✓ ETSI IEEE802.11ac ✓ ETSI ✓ IEEE 80 MHz ------160 MHz ✓ ETSI ✓ IEEE ---Slide 30

MX269028A-E-L-1

## [Merit 3] MS269xA/MS2830A Main Frame Measurement Functions - TELEC-compliant "Time Domain" mode -

At TELEC (Telecom Engineering Center) spurious measurements, after searching for the peak by sweeping the frequency span, the peak can be measured using the "Time Domain (zero SPAN)" method.

The spurious measurement, which is MS269xA/MS2830A standard function, supports "Time Domain" ON/Off and tests can be performed simply and in accordance with TELEC.

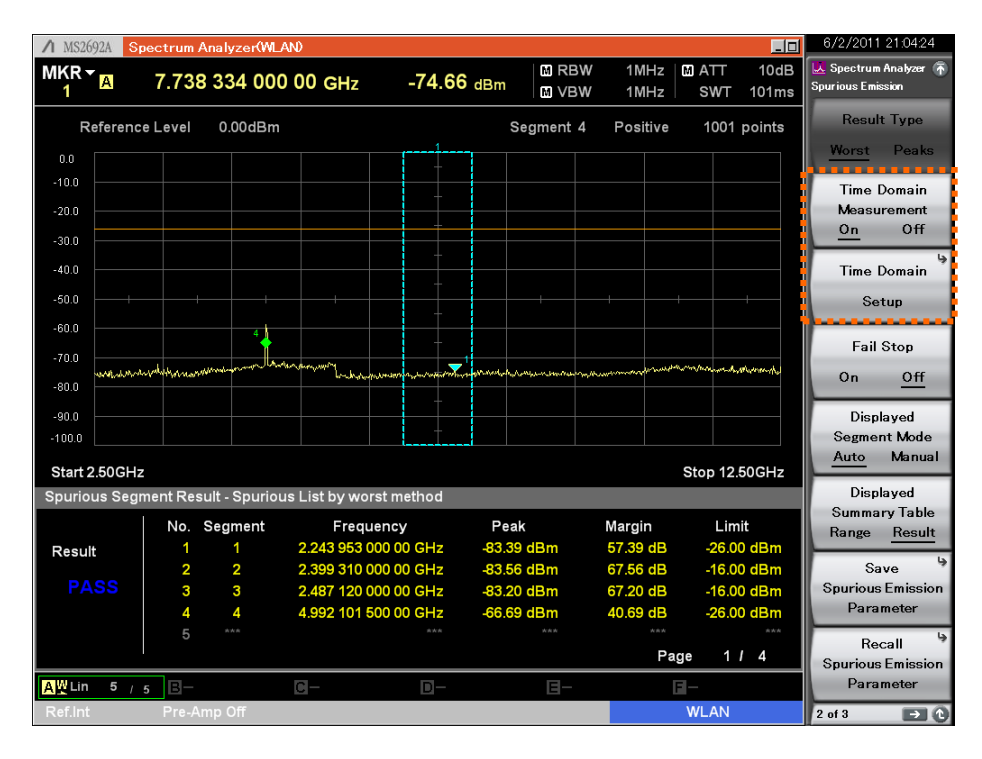

Spurious measurements with Time Domain mode!

Individual parameter settings with max. 20 segments (frequency bandwidth) RBW/VBW/Sweep Time/Detection

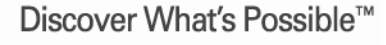

Slide 31 MX269028A-E-L-1

# [Merit 4] Built-in Vector Signal Generator - Ideal for evaluation using both SA/SG -

The MS269xA/MS2830A supports the Vector Signal Generator option. It is the ideal solution for evaluation using both standard signal sources and spectrum analyzer.

Standard for conventional models! W-CDMA, CDMA2000, 1xEV-DO, GSM/EDGE, ISDB-T, WLAN, Bluetooth Expandable next generation! 3GPP LTE, HSPA, Mobile WiMAX, XG-PHS, Multi-Carrier

### MS269xA + MS269xA-020

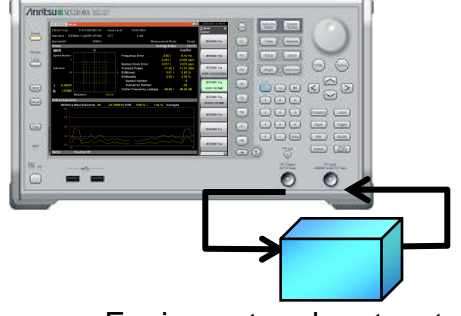

Equipment and parts, etc.

### MS2830A + MS2830A-020/021

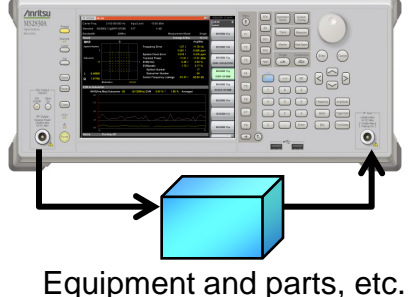

| Main Frame                               | MS269xA       | MS2          | 2830A          |
|------------------------------------------|---------------|--------------|----------------|
| /ector Signal Generator Option           | MS269xA-020   | MS2830A-020* | MS2830A-021*   |
|                                          | 125 MHz       | 250 kHz      | 250 kHz        |
| requency Kange                           | to 6 GHz      | to 3.6 GHz   | to 6 GHz       |
| /ector Modulation Bandwidth              | 120 MHz       | 120          | MHz            |
| Absolute Level Accuracy                  | ±0.5 dB       | ±0.          | 5 dB           |
| _inearity                                | ±0.2 dB typ.  | ±0.2         | dB typ.        |
| MACN Addition Eurotion                   | Stondard      | Op           | otion          |
| RWGN Addition Function                   | Stanuaru      | MS2830A-     | 028* AWGN      |
|                                          | CN ratio ≤ 40 | MS2830A-0    | )28* installed |
| Valited Signal + AVVGN Output            | dB            | CN ratio     | o ≤ 40 dB      |
| Setting number of transmission<br>backet | No            | Frame Co     | ount Setting   |
| BER Function                             | Standard      | 1            | No             |
|                                          |               |              |                |

\*: MS2830A-044/045 cannot install MS2830A-020/021.

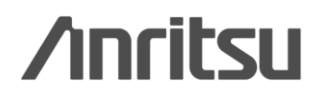

Discover What's Possible™

Slide 32 MX269028A-E-L-1

# MX269028A Specifications (1/6)

The following specifications are guaranteed after 30-minute warm-up at a stable ambient temperature. Typical values are for reference only and are not guaranteed. Values are guaranteed after executing CAL at 18°to28°C, and the measured signal is within the measurement level range and is less than or equal to Input Level.

| Signal Analyzer                                                 |                                                                                                    |                                        | MS269xA                                                                                                    | MS2830A                                                                                                    |
|-----------------------------------------------------------------|----------------------------------------------------------------------------------------------------|----------------------------------------|----------------------------------------------------------------------------------------------------|----------------------------------------------------------------------------------------------------|
| Standard                                                        |                                                                                                    |                                        | IEEE 802.11n HT Mixed, HT Greenfield, Non-HT, (D                                                                                                    | irect Mapping supported), MCS = 0 to 76 supported                                                                                                    |
|                                                                 | Frequency Range                                                                                                    |                                        | 2.4 GHz band:<br>2412 MHz to 2472 MHz (channel No. 1 to 13)<br>2484 MHz (channel No. 14)<br>5 GHz band:<br>5180 MHz to 5320 MHz (channel No. 36 to 64)<br>5500 MHz to 5700 MHz (channel No. 100 to 140)<br>5745 MHz to 5825 MHz (channel No. 149 to 165)                                                                                                    |                                                                                                    |
| Measurement Level F<br>Modulation/<br>Frequency<br>Measurements |                                                                                                    | Range                                  | <ul> <li>2.4 GHz band:<br/>-15 to +30 dBm (MS269xA Preamp Off, or Pream)<br/>-15 to +30 dBm (MS2830A Preamp Off, or Pream)<br/>-9 to +30 dBm (MS2830A Preamp Off, or Pream)<br/>-30 to +10 dBm (Preamp On)</li> <li>5 GHz band:<br/>-15 to +30 dBm (MS269xA Preamp Off, or Pream)<br/>-12 to +30 dBm (MS2830A Preamp Off, or Pream)<br/>-6 to +30 dBm (MS2830A Preamp Off, or Pream)<br/>-30 to +10 dBm (Preamp On)</li> </ul> | o not installed)<br>p not installed, MS2830A-045 not installed)<br>not installed, MS2830A-045 installed)<br>o not installed)<br>p not installed, MS2830A-045 not installed)<br>not installed, MS2830A-045 installed) |
|                                                                 | Carrier Frequency<br>Accuracy                                                                                                    | 20 MHz<br>channel<br>40 MHz<br>channel | Burst length ≥250 µs<br>± (Accuracy of reference frequency × Carrier frequency + 13) Hz (2.4 GHz band)<br>± (Accuracy of reference frequency × Carrier frequency + 16) Hz (5 GHz band)<br>Burst length >250 µs<br>± (Accuracy of reference frequency × Carrier frequency + 62) Hz (2.4 GHz band)<br>± (Accuracy of reference frequency × Carrier frequency + 102) Hz (5 GHz band)                                              |                                                                                                    |
|                                                                 | Residual Vector                                                                                                    | 20 MHz<br>channel                      | Channel Estimation: SEQ, Phase Tracking: On, Amp<br>≤1.2% (rms) (2.4 GHz band)<br>≤1.6% (rms) (5 GHz band)<br>Channel Estimation: SEQ_Phase Tracking: On_Amp                                                                                                    | Jitude Tracking: Off, Burst signal<br>≤1.2% (rms) (2.4 GHz band) (Preamp Off)<br>≤1.6% (rms) (5 GHz band) (Preamp Off)<br>Jitude Tracking: Off, Burst signal                                                         |
|                                                                 |                                                                                                    | 40 MHz<br>channel                      | ≤1.5% (rms) (2.4 GHz band)<br>≤1.9% (rms) (5 GHz band)                                                                                                    | ≤1.6% (rms) (2.4 GHz band) (Preamp Off)<br>≤2.0% (rms) (5 GHz band) (Preamp Off)                                                                                                    |
|                                                                 | Center Frequency Le                                                                                                    | akage Floor                            | ≤-50 dBc (nominal)                                                                                                    |                                                                                                    |
| Amplitude<br>Measurement                                        | Tx Power<br>Accuracy<br>(This is found from<br>root sum of squares<br>(RSS) of absolute<br>amplitude accuracy<br>and in-band<br>frequency<br>characteristics of<br>main frame.) | 20 MHz<br>channel                      | 2.4 GHz band:<br>±0.6 dB (Preamp Off, or Preamp not installed)<br>±1.1 dB (Preamp On)<br>5 GHz band:<br>±0.6 dB (Preamp Off, or Preamp not installed)<br>±1.1 dB (Preamp On)                                                                                                    | <ul> <li>2.4 GHz band:<br/>±0.6 dB (Preamp Off, or Preamp not installed)</li> <li>5 GHz band:<br/>±1.9 dB (Preamp Off, or Preamp not installed)</li> </ul>                                                           |
|                                                                 |                                                                                                    | 40 MHz<br>channel                      | Input attenuator ≥10 dB<br>2.4 GHz band:<br>±0.7 dB (Preamp Off, or Preamp not installed)<br>±1.1 dB (Preamp On)<br>5 GHz band:<br>±0.7 dB (Preamp Off, or Preamp not installed)<br>±1.1 dB (Preamp On)                                                                                                    | 2.4 GHz band:<br>±0.8 dB (Preamp Off, or Preamp not installed)<br>5 GHz band:<br>±2.0 dB (Preamp Off, or Preamp not installed)                                                                                       |
| over What's Possible™                                           |                                                                                                    |                                        | Slide 33                                                                                                    |                                                                                                    |

Discover What's Possible™

MX269028A-E-L-1

# Note: Support 40MHz BW for IEEE802.11n

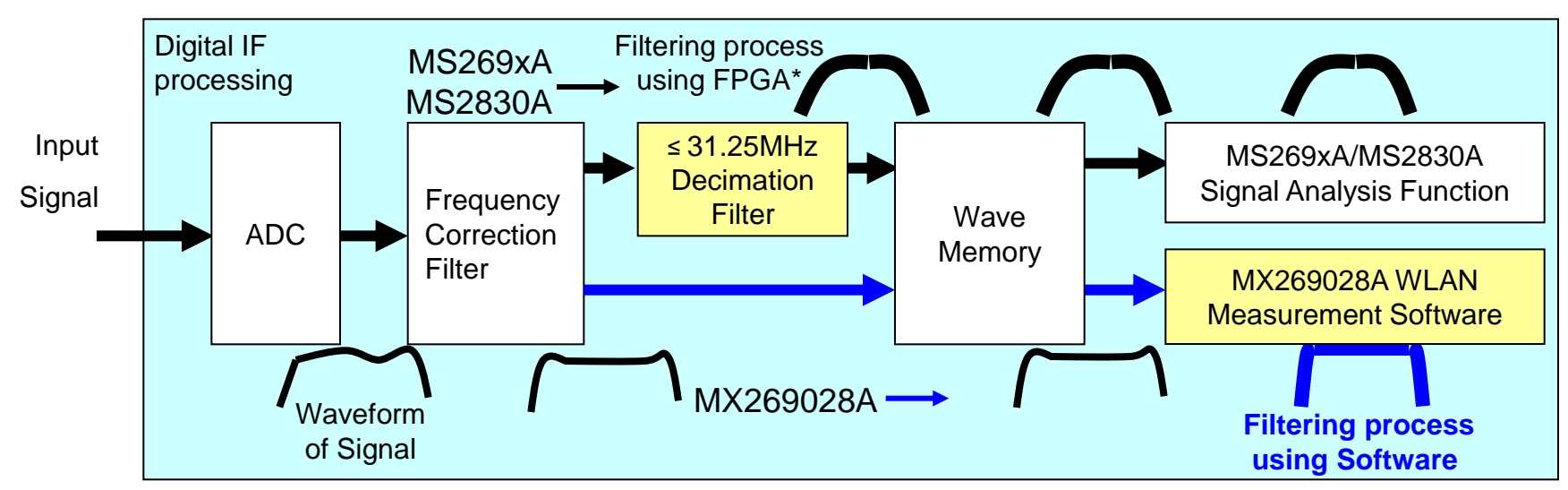

\*FPGA: Field Programmable Gate Array

## • MS269xA/MS2830A: Signal Analysis Function

- Filtering process using FPGA circuit
- High speed processing
- Flexible analysis bandwidth upto31.25 MHz

## **MX269028A: Modulation Analysis for WLAN signal**

- Filtering process using WLAN measurement software
- Optimized filtering for WLAN measurement
- Upto40 MHz analysis bandwidth
  - => **Remove spurious** caused by dithering and aliasing
  - => Highly accurate EVM measurement

Slide 34 MX269028A-E-L-1

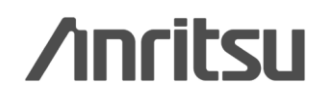

# MX269028A Specifications (2/6)

The following specifications are guaranteed after 30-minute warm-up at a stable ambient temperature. Typical values are for reference only and are not guaranteed. Values are guaranteed after executing CAL at 18°to28°C, and the measured signal is within the measurement level range and is less than or equal to Input Level.

| Signal Analyzer                          |                                                                                                    | MS269xA MS2830A                                                                                                    |                                                                                                    |  |
|------------------------------------------|----------------------------------------------------------------------------------------------------|----------------------------------------------------------------------------------------------------|----------------------------------------------------------------------------------------------------|--|
| Standard                                 |                                                                                                    | IEEE 802.11p                                                                                                    |                                                                                                    |  |
|                                          | Frequency Range                                                                                                    | 5835 MHz to 5925 MHz (channel No. 167 to 185)<br>300 MHz to 862 MHz                                                                                                    |                                                                                                    |  |
| Modulation/<br>Frequency<br>Measurements | Measurement Level Range                                                                                                    | <ul> <li>5835 MHz to 5925 MHz (Channel No. 167 to 185):</li> <li>-15 to +30 dBm (MS269xA Preamp Off, or Preamp not installed)</li> <li>-12 to +30 dBm (MS2830A Preamp Off, or Preamp not installed, MS2830A-045 not installed)</li> <li>-6 to +30 dBm (MS2830A Preamp Off, or Preamp not installed, MS2830A-045 installed)</li> <li>-30 to +10 dBm (Preamp On)</li> <li>300 MHz to 862 MHz:</li> <li>-15 to +30 dBm (MS269xA Preamp Off, or Preamp not installed)</li> <li>-15 to +30 dBm (MS269xA Preamp Off, or Preamp not installed)</li> <li>-15 to +30 dBm (MS269xA Preamp Off, or Preamp not installed)</li> <li>-15 to +30 dBm (MS2830A Preamp Off, or Preamp not installed)</li> <li>-30 to +10 dBm (MS2830A Preamp Off, or Preamp not installed, MS2830A-045 not installed)</li> <li>-30 to +30 dBm (MS2830A Preamp Off, or Preamp not installed, MS2830A-045 not installed)</li> <li>-30 to +10 dBm (Preamp Off, or Preamp not installed, MS2830A-045 installed)</li> </ul> |                                                                                                    |  |
|                                          | Carrier Frequency Accuracy                                                                                                    | 5 MHz channel: Burst length ≥1 ms, 10 MHz channel: Burst length ≥500 μs<br>20 MHz channel: Burst length ≥250 μs<br>± (Accuracy of reference frequency × Carrier frequency + 16) Hz                                                                                                    |                                                                                                    |  |
|                                          |                                                                                                    | Channel Estimation: SEQ, Phase Tracking: On, Ampl                                                                                                    | itude Tracking: Off, Burst signal                                                                                             |  |
|                                          | Residual Vector Error                                                                                                    | 5835 MHz to 5925 MHz (channel No. 167 to 185):<br>≤1.5% (rms)<br>300 MHz to 862 MHz:<br>≤0.5% (rms)                                                                                                    | 5835 MHz to 5925 MHz (channel No. 167 to 185):<br>≤1.6% (rms) (Preamp Off)<br>300 MHz to 862 MHz:<br>≤0.8% (rms) (Preamp Off) |  |
|                                          | Center Frequency Leakage Floor                                                                                                    | ≤–50 dBc (nominal)                                                                                                    |                                                                                                    |  |
| Amplitude<br>Measurement                 | Tx Power Accuracy<br>(This is found from root sum of<br>squares (RSS) of absolute amplitude<br>accuracy and in-band frequency<br>characteristics of main frame.) | Input attenuator ≥10 dB         ±0.6 dB (Preamp Off, or Preamp not installed)         ±1.1 dB (Preamp On)         5835 MHz to 5925 MHz (Channel No.:         ± 1.9 dB (at Pre-Amp Off, or Pre-Amp 300 MHz to 862 MHz         ± 0.7 dB (Preamp Off, or Preamp not in                                                                                                    |                                                                                                    |  |

Discover What's Possible™

Slide 35 MX269028A-E-L-1 **/Inritsu** 

# MX269028A Specifications (3/6)

The following specifications are guaranteed after 30-minute warm-up at a stable ambient temperature. Typical values are for reference only and are not guaranteed. Values are guaranteed after executing CAL at 18°to28°C, and the measured signal is within the measurement level range and is less than or equal to Input Level.

| Standard     |                                     | IEEE 802.11a                                                                       |                                               |  |  |
|--------------|-------------------------------------|------------------------------------------------------------------------------------|-----------------------------------------------|--|--|
|              |                                     | 5180 MHz to 5320 MHz (channel No. 36 to 64)                                        |                                               |  |  |
|              | Frequency Range                     | 5500 MHz to 5700 MHz (channel No. 100 to 140)                                      |                                               |  |  |
|              |                                     | 5745 MHz to 5825 MHz (channel No. 149 to 165)                                      |                                               |  |  |
|              |                                     | -15 to +30 dBm (MS269xA Preamp Off, or Preamp not installed)                       |                                               |  |  |
|              | Measurement Level Dance             | -12 to +30 dBm (MS2830A Preamp Off, or Preamp n                                    | ot installed, MS2830A-045 not installed)      |  |  |
| Modulation/  | Measurement Level Range             | -6 to +30 dBm (MS2830A Preamp Off, or Preamp not installed, MS2830A-045 installed) |                                               |  |  |
| Frequency    |                                     | -30 to +10 dBm (Preamp On)                                                         |                                               |  |  |
| Measurements | Carrier Frequency Accuracy          | Burst length ≥250 µs                                                               |                                               |  |  |
|              |                                     | ± (Accuracy of reference frequency × Carrier frequency + 16) Hz                    |                                               |  |  |
|              | Residual Vector Error               | Channel Estimation: SEQ, Phase Tracking: On, Amplitude Tracking: Off, Burst signal |                                               |  |  |
|              |                                     | ≤1.5% (rms)                                                                        | ≤1.6% (rms) (Preamp Off)                      |  |  |
|              | Center Frequency Leakage Floor      | ≤–50 dBc (nominal)                                                                 |                                               |  |  |
|              | Tx Power Accuracy                   | Input attenuator ≥10 dB                                                            |                                               |  |  |
| Amplitude    | (This is found from root sum of     | ±0.6 dB (Preamp Off, or Preamp not installed)                                      | ±1.9 dB (Preamp Off, or Preamp not installed) |  |  |
| Measurement  | squares (RSS) of absolute amplitude | ±1.1 dB (Preamp On)                                                                |                                               |  |  |
|              | accuracy and in-band frequency      |                                                                                    |                                               |  |  |
|              | characteristics of main frame.)     |                                                                                    |                                               |  |  |

| Standard                  |                                     | IEEE 802.11b, IEEE 802.11g ERP-DSSS/CCK                                               |                                               |  |  |
|---------------------------|-------------------------------------|---------------------------------------------------------------------------------------|-----------------------------------------------|--|--|
|                           | Frequency Range                     | 2412 MHz to 2472 MHz (channel No.1 to 13)                                             | 2412 MHz to 2472 MHz (channel No.1 to 13)     |  |  |
|                           |                                     | 46 to 120 dBes (MO2COULA Deserve Office Deserve net installed)                        |                                               |  |  |
|                           |                                     | -15 to +30 dBm (MS269xA Preamp Off, or Preamp n                                       | ot installed)                                 |  |  |
|                           | Measurement Level Range             | -15 to +30 dBm (MS2830A Preamp Off, or Preamp h                                       | ot installed, MS2830A-045 not installed)      |  |  |
| Modulation/               |                                     | -9 to +30 dBm (MS2830A Preamp Off, or Preamp not installed, MS2830A-045 installed)    |                                               |  |  |
| Frequency<br>Measurements |                                     | –30 dBm to +10 dBm (at Pre-Amp On)                                                    |                                               |  |  |
|                           | Carrier Frequency Accuracy          | Burst length ≥400 µs                                                                  |                                               |  |  |
|                           | Carner Frequency Accuracy           | ± (Accuracy of reference frequency × Carrier frequency + 21) Hz                       |                                               |  |  |
|                           | Desidual Vector Error               | Specify filter with same characteristics as used for measurement signal, Burst signal |                                               |  |  |
|                           | Residual vector Error               | ≤1.2% (rms)                                                                           | ≤1.9% (rms) (Preamp Off)                      |  |  |
|                           | Center Frequency Leakage Floor      | ≤–50 dBc (nominal)                                                                    |                                               |  |  |
|                           | Tx Power Accuracy                   | Input attenuator ≥10 dB                                                               |                                               |  |  |
| Amplitude                 | (This is found from root sum of     | ±0.6 dB (Preamp Off, or Preamp not installed)                                         | ±0.6 dB (Preamp Off, or Preamp not installed) |  |  |
| Measurement               | squares (RSS) of absolute amplitude | ±1.1 dB (Preamp On)                                                                   |                                               |  |  |
|                           | accuracy and in-band frequency      |                                                                                       |                                               |  |  |
|                           | characteristics of main frame.)     |                                                                                       |                                               |  |  |

Discover What's Possible™

Slide 36 MX269028A-E-L-1

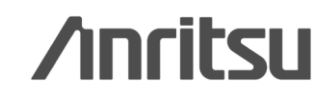

# MX269028A Specifications (4/6)

The following specifications are guaranteed after 30-minute warm-up at a stable ambient temperature. Typical values are for reference only and are not guaranteed. Values are guaranteed after executing CAL at 18°to28°C, and the measured signal is within the measurement level range and is less than or equal to Input Level.

| Standard     |                                     | IEEE 802.11g ERP-OFDM                                                               |                                               |  |
|--------------|-------------------------------------|-------------------------------------------------------------------------------------|-----------------------------------------------|--|
|              | Froquency Dange                     | 2412 MHz to 2472 MHz (channel No.1 to 13)                                           |                                               |  |
|              | Trequency Range                     | 2484 MHz (channel No.14)                                                            |                                               |  |
|              |                                     | -15 to +30 dBm (MS269xA Preamp Off, or Preamp n                                     | ot installed)                                 |  |
|              | Moasuromont Loval Pango             | -15 to +30 dBm (MS2830A Preamp Off, or Preamp n                                     | ot installed, MS2830A-045 not installed)      |  |
| Modulation/  | Measurement Level Kange             | -9 to +30 dBm (MS2830A Preamp Off, or Preamp not installed, MS2830A-045 installed)  |                                               |  |
| Frequency    |                                     | -30 to +10 dBm (Preamp On)                                                          |                                               |  |
| Measurements | Carrier Frequency Accuracy          | Burst length ≥250 µs                                                                |                                               |  |
|              |                                     | ± (Accuracy of reference frequency × Carrier frequency + 13) Hz                     |                                               |  |
|              | Desidual Vector Error               | Channel Estimation: SEQ, Phase Tracking: On, Amplitude Tracking: Off, Burst signals |                                               |  |
|              | Residual vector Error               | ≤1.2% (rms)                                                                         | ≤1.2% (rms) (Preamp Off)                      |  |
|              | Center Frequency Leakage Floor      | ≤–50 dBc (nominal)                                                                  |                                               |  |
|              | Tx Power Accuracy                   | Input attenuator ≥10 dB                                                             |                                               |  |
| Amplitudo    | (This is found from root sum of     | ±0.6 dB (Preamp Off, or Preamp not installed)                                       | ±0.6 dB (Preamp Off, or Preamp not installed) |  |
| Measurement  | squares (RSS) of absolute amplitude | ±1.1 dB (Preamp On)                                                                 | •••••                                         |  |
|              | accuracy and in-band frequency      |                                                                                     |                                               |  |
|              | characteristics of main frame.)     |                                                                                     |                                               |  |

| Signal Analyzer                          |                                                                                                    | MS269xA MS2830A                                                                                                    |                                               |  |
|------------------------------------------|----------------------------------------------------------------------------------------------------|----------------------------------------------------------------------------------------------------|-----------------------------------------------|--|
| Standard                                 |                                                                                                    | IEEE 802.11j                                                                                                    |                                               |  |
| Modulation/<br>Frequency<br>Measurements | Frequency Range                                                                                                    | 4920 MHz to 4980 MHz                                                                                                    |                                               |  |
|                                          | Measurement Level Range                                                                                                    | <ul> <li>-15 to +30 dBm (MS269xA Preamp Off, or Preamp not installed)</li> <li>-12 to +30 dBm (MS2830A Preamp Off, or Preamp not installed, MS2830A-045 not installed)</li> <li>-6 to +30 dBm (MS2830A Preamp Off, or Preamp not installed, MS2830A-045 installed)</li> <li>-30 to +10 dBm (Preamp On)</li> </ul> |                                               |  |
|                                          | Carrier Frequency Accuracy                                                                                                    | Burst length ≥1 ms (Channel Bandwidth: 5 MHz), or Burst length ≥500 µs (Channel Bandwidth: 10 MHz),<br>Burst length ≥250 µs (Channel Bandwidth: 20 MHz)<br>± (Accuracy of reference frequency × Carrier frequency + 16) Hz                                                                                        |                                               |  |
| Modulation/                              | Desidual Vector Error                                                                                                    | Channel Estimation: SEQ, Phase Tracking: On, Amplitude Tracking: Off, Burst signal                                                                                                    |                                               |  |
| Frequency                                | Residual vector Error                                                                                                    | ≤1.5% (rms)                                                                                                    | ≤1.6% (rms) (Preamp Off)                      |  |
| Measurements                             | Center Frequency Leakage Floor                                                                                                    | ≤–50 dBc (nominal)                                                                                                    |                                               |  |
|                                          | Tx Power Accuracy                                                                                                    | Input attenuator ≥10 dB                                                                                                    |                                               |  |
| Amplitude<br>Measurement                 | (This is found from root sum of<br>squares (RSS) of absolute amplitude<br>accuracy and in-band frequency<br>characteristics of main frame.) | ±0.6 dB (Preamp Off, or Preamp not installed)<br>±1.1 dB (Preamp On)                                                                                                    | ±1.9 dB (Preamp Off, or Preamp not installed) |  |

Discover What's Possible™

Slide 37 MX269028A-E-L-1

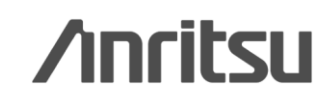

# MX269028A Specifications (5/6)

### MX269028A-001 802.11ac (80MHz) Measurement Software: Only for MS2830A MX269028A-002 802.11ac (160MHz) Measurement Software: Only for MS269xA

The following specifications are guaranteed after 30-minute warm-up at a stable ambient temperature. Typical values are for reference only and are not guaranteed. Values are guaranteed after executing CAL at 18°to28°C, and the measured signal is within the measurement level range and is less than or equal to Input Level.

| Signal Analyzer                                                                                                    |                                                                                               |                    | MS269xA MS2830A                                                                                                    |             |
|----------------------------------------------------------------------------------------------------|-----------------------------------------------------------------------------------------------|--------------------|----------------------------------------------------------------------------------------------------|-------------|
| Standard                                                                                                    |                                                                                               |                    | IEEE 802.11ac                                                                                                    |             |
|                                                                                                    | Frequency Measurements                                                                        |                    | 20 MHz Channel/40 MHz Channel<br>5180 MHz to 5320 MHz (channel No. 36 to 64)<br>5500 MHz to 5700 MHz (channel No. 100 to 140)<br>5745 MHz to 5825 MHz (channel No. 149 to 165)<br>80 MHz Channel/160 MHz Channel<br>5180 MHz to 5825 MHz (channel No. 36 to 165)                                                                                                    |             |
| 20 MHz Channe           -15 to +30 dB           -15 to +30 dB           -15 to +30 dB           -9 to +30 dBn           -30 to +10 dB           80 MHz Channe           -10 to +30 dB           -10 to +30 dB           -10 to +30 dB           -10 to +30 dB           -10 to +30 dB           -10 to +30 dB           -10 to +30 dB           -10 to +30 dB           -10 to +30 dB           -10 to +30 dB           -10 to +30 dB           -10 to +30 dB           -10 to +30 dB           -10 to +30 dB |                                                                                               |                    | <ul> <li>MHz Channel/40 MHz Channel</li> <li>-15 to +30 dBm (MS269xA Preamp Off, or Preamp not installed)</li> <li>-15 to +30 dBm (MS2830A Preamp Off, or Preamp not installed, MS2830A-045 not installed)</li> <li>-9 to +30 dBm (MS2830A Preamp Off, or Preamp not installed, MS2830A-045 installed</li> <li>-30 to +10 dBm (Preamp On)</li> <li>MHz Channel/160 MHz Channel</li> <li>-10 to +30 dBm (MS2830A Preamp Off, or Preamp not installed)</li> <li>-10 to +30 dBm (MS2830A Preamp Off, or Preamp not installed)</li> <li>-10 to +30 dBm (MS2830A Preamp Off, or Preamp not installed, MS2830A-045 not installed)</li> <li>-20 to +30 dBm (MS2830A Preamp Off, or Preamp not installed, MS2830A-045 installed)</li> <li>-20 to +10 dBm (Preamp On)</li> </ul> |             |
|                                                                                                    | 20 MHz<br>channel                                                                             |                    | Burst length ≥250 µs<br>± (Accuracy of reference frequency × Carrier frequent                                                                                                    | cy + 16) Hz |
| Modulation/<br>Frequency<br>Measurements                                                                                                    | Carrier Frequency<br>Accuracy<br>40 MHz<br>channel<br>80 MHz<br>channel<br>160 MHz<br>channel | 40 MHz<br>channel  | Burst length ≥250 µs<br>± (Accuracy of reference frequency × Carrier frequency + 102) Hz                                                                                                    |             |
|                                                                                                    |                                                                                               | 80 MHz<br>channel  | Burst length ≥250 µs<br>± (Accuracy of reference frequency × Carrier frequency + 102) Hz                                                                                                    |             |
|                                                                                                    |                                                                                               | 160 MHz<br>channel | Burst length ≥250 µs<br>± (Accuracy of reference frequency × Carrier<br>frequency + 102) Hz                                                                                                    | _           |

Discover What's Possible™

Slide 38 MX269028A-E-L-1 

# MX269028A Specifications (6/6)

### MX269028A-001 802.11ac (80MHz) Measurement Software: Only for MS2830A MX269028A-002 802.11ac (160MHz) Measurement Software: Only for MS269xA

The following specifications are guaranteed after 30-minute warm-up at a stable ambient temperature. Typical values are for reference only and are not guaranteed. Values are guaranteed after executing CAL at 18°to28°C, and the measured signal is within the measurement level range and is less than or equal to Input Level.

| Signal Analyzer          |                                                                |                                                                 | MS269xA MS2830A                                                                                                    |                                               |  |
|--------------------------|----------------------------------------------------------------|-----------------------------------------------------------------|----------------------------------------------------------------------------------------------------|-----------------------------------------------|--|
| Standard                 |                                                                |                                                                 | IEEE 802.11ac                                                                                                    |                                               |  |
|                          |                                                                | 20 MH-                                                          | Channel Estimation: SEQ, Phase Tracking: On, Amplitude Tracking: Off, Burst signal                                                           |                                               |  |
|                          |                                                                | channel                                                         | ≤0.7% (rms) (Preamp Off)<br>≤0.9% (rms) (Preamp On)                                                                                          | ≤0.9% (rms) (Preamp Off)                      |  |
|                          |                                                                | 40 MHz                                                          | Channel Estimation: SEQ, Phase Tracking: On, Ampl                                                                                            | itude Tracking: Off, Burst signal             |  |
| Modulation/              | Residual Vector                                                | channel                                                         | ≤0.8% (rms) (Preamp Off)<br>≤1.0% (rms) (Preamp On)                                                                                          | ≤1.0% (rms) (Preamp Off)                      |  |
| Measurements             | Error                                                          | 80 MH-                                                          | Channel Estimation: SEQ, Phase Tracking: On, Ampl                                                                                            | itude Tracking: Off, Burst signal             |  |
|                          |                                                                | channel                                                         | ≤0.9% (rms) (Preamp Off)<br>≤1.1% (rms) (Preamp On)                                                                                          | ≤1.1% (rms) (Preamp Off)                      |  |
|                          |                                                                | 160 MHz<br>channel                                              | Channel Estimation: SEQ, Phase Tracking: On,<br>Amplitude Tracking: Off, Burst signal<br>≤1.5% (rms) (Preamp Off)<br>≤1.7% (rms) (Preamp On) | _                                             |  |
|                          | Center Frequency Leakage Floor                                 |                                                                 | ≤–50 dBc (nominal)                                                                                                    |                                               |  |
|                          | Tx Power<br>Accuracy                                           | Power channel                                                   | Input attenuator ≥10 dB                                                                                                    |                                               |  |
|                          |                                                                |                                                                 | ±0.6 dB (Preamp Off, or Preamp not installed)<br>±1.1 dB (Preamp On)                                                                         | ±1.9 dB (Preamp Off, or Preamp not installed) |  |
|                          | (This is found from                                            | (This is found from<br>root sum of squares<br>(RSS) of absolute | Input attenuator ≥10 dB                                                                                                    |                                               |  |
| Amplitude<br>Measurement | root sum of squares<br>(RSS) of absolute                       |                                                                 | ±0.7 dB (Preamp Off, or Preamp not installed)<br>±1.1 dB (Preamp On)                                                                         | ±2.0 dB (Preamp Off, or Preamp not installed) |  |
|                          | amplitude accuracy                                             | 80 MH <del>2</del>                                              | Input attenuator ≥10 dB                                                                                                    |                                               |  |
|                          | and in-band<br>frequency<br>characteristics of<br>main frame.) | requency channel                                                | ±1.2 dB (Preamp Off, or Preamp not installed)<br>±1.6 dB (Preamp On)                                                                         | ±3.2 dB (Preamp Off, or Preamp not installed) |  |
|                          |                                                                | 160 MHz<br>channel                                              | Input attenuator ≥10 dB<br>±1.3 dB (Preamp Off, or Preamp not installed)<br>±1.7 dB (Preamp On)                                              | _                                             |  |

Discover What's Possible™

Slide 39 MX269028A-E-L-1

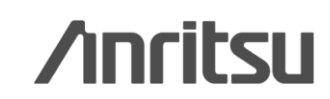

# **Ordering Information**

## ♦MS269xA

#### Main Frame

| Model/Order No. | Name                                     | Remarks                            |  |
|-----------------|------------------------------------------|------------------------------------|--|
| MS2690A         |                                          | 50 Hz to 6 GHz                     |  |
| MS2691A         | Signal Analyzer                          | 50 Hz to 13.5 GHz                  |  |
| MS2692A         |                                          | 50 Hz to 26.5 GHz                  |  |
| Standard        | High Stability Reference Oscillator      | Aging rate 1x10 <sup>-8</sup> /day |  |
| Standard        | Analysis Bandwidth 31.25 MHz             |                                    |  |
| Standard        | Phase Noise Measurement Function         |                                    |  |
| MS2690A-077     |                                          |                                    |  |
| MS2691A-077     | Analysis Bandwidth Extension to 62.5 MHz |                                    |  |
| MS2692A-077     |                                          |                                    |  |
| MS2690A-078     |                                          |                                    |  |
| MS2691A-078     | Analysis Bandwidth Extension to 125 MHz  | MS269xA-077 is necessary           |  |
| MS2692A-078     |                                          |                                    |  |

#### Vector Signal Generator Options

| Model/Order No. | Name                     | Remarks                           |
|-----------------|--------------------------|-----------------------------------|
| MS2690A-020     |                          |                                   |
| MS2691A-020     | Vector Signal Generator  | 125 MHz to 6 GHz                  |
| MS2692A-020     |                          |                                   |
| Standard        | ARB Memory               | 256 Msamples                      |
| Standard        | AWGN addition function   | CN Ratio absolute value: ≤ 40 dB  |
| Standard        | BER Measurement function | Input Bit Rate 100 bps to 10 Mbps |

Installing the Vector Signal Generator option (MS269xA-020) supports the following WLAN signal outputs:

- WLAN Waveform Patterns (IEEE802.11a/b/g) pre-installed in the MS269xA-020 Vector Signal Generator option
- Generation Waveform Patterns (IEEE802.11n/p/a/b/g/j) by the MX269911A WLAN IQproducer
- Generation Waveform Patterns (IEEE802.11ac) by the MX269911A-001 802.11ac (80 MHz) Option (Requires MX269911A)

Slide 40 MX269028A-E-L-1

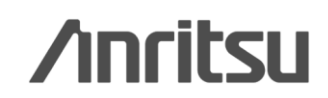

# Ordering Information ♦MS2830A

#### Main Frame

| Model/Ordaring No.        | Name                                                               | Remarks                                                   |  |  |
|---------------------------|--------------------------------------------------------------------|-----------------------------------------------------------|--|--|
| MS2830A-040               |                                                                    | 9 kHz to 3.6 GHz                                          |  |  |
| MS2830A-041               |                                                                    | 9 kHz to 6 GHz                                            |  |  |
| MS2830A-043               | Signal Analyzer                                                    | 9 kHz to 13.5 GHz                                         |  |  |
| MS2830A-044               |                                                                    | 9 kHz to 26.5 GHz                                         |  |  |
| MS2830A-045               |                                                                    | 9 kHz to 43 GHz                                           |  |  |
| MS2830A-002               | High Stability Reference Oscillator                                | Aging rate: 1x10 <sup>-8</sup> /day                       |  |  |
| MS2830A-005 <sup>*1</sup> | Analysis Bandwidth Extension to 31.25 MHz                          | Requires MS2830A-006, For MS2830A-040/041/043/044         |  |  |
| MS2830A-006               | Analysis Bandwidth 10 MHz                                          |                                                           |  |  |
| MS2830A-009 <sup>*1</sup> | Bandwidth Extension to 31.25 MHz for Millimeter-wave               | Requires MS2830A-006, For MS2830A-045                     |  |  |
|                           | Analysis Bandwidth Extension to 62.5 MHz                           | Requires MS2830A-006/005, For MS2830A-040/041/043/044     |  |  |
| IVIS2830A-077 -           |                                                                    | Requires MS2830A-006/009, For MS2830A-045                 |  |  |
| MC00004 070*2             | Analyzia Bandwidth Extansion to 125 MHz                            | Requires MS2830A-006/005/077, For MS2830A-040/041/043/044 |  |  |
| MS2830A-078 -             |                                                                    | Requires MS2830A-006/009/-077, For MS2830A-045            |  |  |
| MS2830A-010               | Phase Noise Measurement Function                                   | Add phase noise measurement function                      |  |  |
|                           | *1: MS2830A-045 cannot install MS2830A-005. Please install MS2830/ | A-009 for analysis bandwidth extension to 31.25 MHz.      |  |  |

\*2: Retrofit not supported.

#### Vector Signal Generetor Options (MS2830A-044/045 cannot install MS2830A-020/021))

| Model/Ordaring No. | Name                                                     | Remarks                                   |  |
|--------------------|----------------------------------------------------------|-------------------------------------------|--|
| MS2830A-020        | 3.6 GHz Vector Signal Generator                          | 250 kHz to 3.6 GHz                        |  |
| MS2830A-021        | 6 GHz Vector Signal Generator                            | 250 kHz to 6 GHz                          |  |
| MS2830A-022        | Low Power Extension for Vector Signal Generator          | –136 to +15 dBm (>25 MHz)                 |  |
|                    |                                                          | –136 to –3 dBm (≤25 MHz)                  |  |
|                    | APR Momony   Ingrado 256 Maa for Voctor Signal Concrator | Memory: 64 Msamples (without MS2830A-027) |  |
| MS2830A-027        | ARD Memory Opgrade 256 Msa for Vector Signal Generator   | 256 Msamples (with MS2830A-027)           |  |
| MS2830A-028        | AWGN                                                     | CN Ratio absolute value: ≤ 40 dB          |  |

\*3: Must be installed to use the pre-installed IEEE802.11b "11b\_DSSS\_2Mbps\_PN9 (Continuous PN9 data between PSDUs) " waveform pattern.

Installing the Vector Signal Generator option (MS2830A-020/021) supports the following WLAN signal outputs:

• WLAN Waveform Patterns (IEEE802.11a/b/g) pre-installed in the MS2830A-020/021 Vector Signal Generator option

• Generation Waveform Patterns (IEEE802.11n/p/a/b/g/j) by the MX269911A WLAN IQproducer

• Generation Waveform Patterns (IEEE802.11ac) by the MX269911A-001 802.11ac (80 MHz) Option (Requires MX269911A)

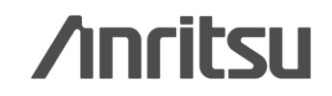

# **Ordering Information**

## **MS2830A**

# Main frame and options configuration table

|               | MS2830A-040         | MS2830A-041 | MS2830A-043 | MS2830A-044                       | MS2830A-045 |
|---------------|---------------------|-------------|-------------|-----------------------------------|-------------|
| MS2830A-002   | ✓                   | ~           | ~           | Stan                              | dard        |
| MS2830A-005   | $\checkmark$        | ~           | ~           | ✓                                 | *1          |
| MS2830A-006   | ~                   | ~           | ~           | ✓                                 | ~           |
| MS2830A-009   | Selects MS2830A-005 |             |             | <b>√</b> *1                       |             |
| MS2830A-077   | ~                   | ~           | ~           | ✓                                 | ~           |
| MS2830A-078   | ✓                   | ~           | ~           | ✓                                 | ~           |
| MS2830A-020   | $\checkmark$        | ~           | ~           | MS2830A-044/045<br>cannot install |             |
| MS2830A-021   | ✓                   | ~           | ~           |                                   |             |
| MS2830A-022   | ✓                   | ~           | ~           |                                   |             |
| MS2830A-027   | ~                   | ~           | ~           | these options.                    |             |
| MS2830A-028   | ✓                   | ~           | ~           |                                   |             |
| MX269028A     | ✓                   | ~           | ~           | ✓                                 | ~           |
| MX269028A-001 | ~                   | ~           | ~           | ~                                 | ~           |

\*1: MS2830A-045 cannot install MS2830A-005.

Please Install MS2830A-009 for analysis bandwidth extension to 31.25 MHz

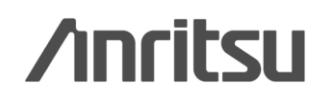

# **Ordering Information**

## MS269xA/MS2830A Common

#### Software Options

| Model/Order No. | Name                                   | Remarks                                                                 |  |  |
|-----------------|----------------------------------------|-------------------------------------------------------------------------|--|--|
| MX269028A       | WI AN (802.11) Measurement Software    | IEEE 802.11n/p/a/b/g/j supported                                        |  |  |
|                 | WLAN (002.11) Measurement Software     | MS2830A: Requiers MS2830A-006, 005/009                                  |  |  |
|                 |                                        | IEEE 802.11ac supported. Requires MX269028A.                            |  |  |
| MX269028A-001   | 802.11ac (80MHz) Measurement Software  | Supports up to 80-MHz bandwidth. Only for MS2830A.                      |  |  |
|                 |                                        | Requiers MS2830A-006, 005/009, 077, 078.                                |  |  |
| MX269028A-002   |                                        | IEEE 802.11ac supported. Requires MX269028A.                            |  |  |
|                 | 802.11ac (160MHz) Measurement Software | Supports up to 160-MHz bandwidth. Only for MS269xA.                     |  |  |
|                 |                                        | Requiers MS269xA-077, 078.                                              |  |  |
| MX269911A       | W/LANL/Oproducer                       | Generation Waveform Patterns (IEEE802.11n/p/a/b/g/j)                    |  |  |
|                 |                                        | Requires Vector signal generator option (MS269xA-020 / MS2830A-020/021) |  |  |
| MX269911A-001   | 802 1100 (80MHz) Option                | Generation Waveform Patterns (IEEE802.11ac)                             |  |  |
|                 |                                        | Requires MX269911A.                                                     |  |  |

#### **Application parts**

| Model/Order No. | Name                                        | Remarks                                                     |  |  |
|-----------------|---------------------------------------------|-------------------------------------------------------------|--|--|
| W3528AE         | MX269028A Operation Manual (Operation)      |                                                             |  |  |
| W3529AE         | MX269028A Operation Manual (Remote Control) |                                                             |  |  |
| W3488AE         | MX370111A/MX269911A Operation Manual        |                                                             |  |  |
| J1373A          | AUX Conversion Adaptor                      | AUX => BNC, for MS2690A-020, output marker, BER measurement |  |  |
| J1487A          | AUX Conversion Adaptor                      | AUX => BNC, for MS2830A-020/021, output marker              |  |  |
| Z0975A          | Keyboard                                    | USB                                                         |  |  |

Slide 43 MX269028A-E-L-1

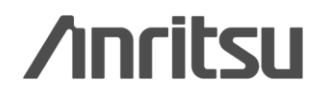

# **Recommended Configuration**

## ♦MS269xA

 $\checkmark$  : Requires, No: Not selects

| Test Target                  | 2.4 GHz band          |                    |                    | 5 GHz band              |                        |                    |  |  |
|------------------------------|-----------------------|--------------------|--------------------|-------------------------|------------------------|--------------------|--|--|
|                              | Tx                    | Fest               | Rx Test            | Tx Test                 |                        | Rx Test            |  |  |
| Main Frame                   | Without Spurious Test | With Spurious Test | (Signal Generator) | Without Spurious Test   | With Spurious Test     | (Signal Generator) |  |  |
| MS2690A                      |                       | No                 |                    | <b>√</b> √              | No                     | ✓ ✓<br>(Opt 020)   |  |  |
| MS2691A                      | _ √√                  | <b>√</b> √         | (Opt.020)          |                         | NO                     |                    |  |  |
| MS2692A                      |                       |                    |                    |                         | $\checkmark\checkmark$ | (Opt.020)          |  |  |
| Hardware Option              |                       |                    |                    |                         |                        |                    |  |  |
| MS269xA-077                  |                       |                    |                    | 1.1*2                   | *2                     |                    |  |  |
| MS269xA-078                  |                       |                    |                    | ••                      | • •                    |                    |  |  |
| Vector Signal Generator Opti | ion                   |                    |                    |                         |                        |                    |  |  |
| MS2692A-020 <sup>*1</sup>    |                       |                    | <b>√</b> √         |                         |                        | <b>√</b> √         |  |  |
| Software Option              | Software Option       |                    |                    |                         |                        |                    |  |  |
| MX269028A                    |                       | <b>√</b> √         |                    | $\checkmark \checkmark$ | $\checkmark$           |                    |  |  |
| (IEEE802.11n/p/a/b/g/j)      | ••                    |                    |                    |                         |                        |                    |  |  |
| MX269028A-002                |                       |                    |                    | √ √ <sup>*2</sup>       | / /*2                  |                    |  |  |
| (IEEE802.11ac)               |                       |                    |                    |                         | <b>v v</b>             |                    |  |  |
| MX269911A                    |                       |                    | ~ ~                |                         |                        |                    |  |  |
| (IEEE802.11n/p/a/b/g/j)      |                       |                    |                    |                         |                        | ••                 |  |  |
| MX269911A-001                |                       |                    |                    |                         |                        | <b>√</b> √         |  |  |
| (IEEE802.11ac)               |                       |                    |                    |                         |                        |                    |  |  |

\*1: Installing the Vector Signal Generator option (MS269xA-020) outputs WLAN signals. MS269xA cannot set the pattern send and sends the same pattern repeatedly

\*2: Combining the MS269xA-078 and MX269028A-002 (only for MS269xA) supports modulation analysis up to 160-MHz bandwidth signals of the IEEE802.11ac.

Slide 44

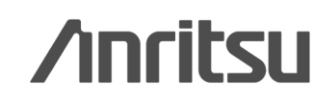

MX269028A-E-L-1

## **Recommended Configuration** ♦MS2830A

 $\checkmark \checkmark$ : Requires,  $\checkmark$ : Selects, No: Not selects

| Test Target               | 2.4 GHz band            |                        |                                | 5 GHz band              |                           |                        |  |
|---------------------------|-------------------------|------------------------|--------------------------------|-------------------------|---------------------------|------------------------|--|
|                           | Tx                      | Test                   | Rx Test                        | Tx Test                 |                           | Rx Test                |  |
| Main Frame                | Without Spurious Test   | With Spurious Test     | (Signal Generator)             | Without Spurious Test   | With Spurious Test        | (Signal Generator)     |  |
| MS2830A-040               |                         | No                     | ✓ ✓<br>(Opt.020/021)           | <u>No</u>               |                           | No                     |  |
| MS2830A-041               |                         |                        |                                |                         | Νο                        | $\checkmark\checkmark$ |  |
| MS2830A-043               | $\checkmark \checkmark$ | <b>√</b> √             |                                |                         |                           | (Opt.021)              |  |
| MS2830A-044               |                         |                        | No                             |                         | 11                        | No                     |  |
| MS2830A-045               |                         |                        |                                |                         |                           | NO                     |  |
| Hardware Option           |                         |                        |                                |                         |                           | -                      |  |
| MS2830A-002               | ✓                       | ✓                      |                                | ✓                       | Standard<br>(Opt.044/045) |                        |  |
| MS2830A-005/009           | $\checkmark \checkmark$ | $\checkmark\checkmark$ |                                | $\checkmark\checkmark$  | $\checkmark\checkmark$    |                        |  |
| MS2830A-006               | $\checkmark \checkmark$ | $\checkmark\checkmark$ |                                | $\checkmark \checkmark$ | $\checkmark\checkmark$    |                        |  |
| MS2830A-077               |                         |                        |                                | √ √ <sup>*2</sup>       | √ √ * <sup>2</sup>        |                        |  |
| MS2830A-078               |                         |                        |                                |                         |                           |                        |  |
| Vector Signal Generator O | otion (MS2830A-044      | /045 cannot install N  | <mark>/IS2830A-020/02</mark> 1 | )                       |                           |                        |  |
| MS2830A-020 <sup>*2</sup> |                         |                        | 11                             |                         |                           | No                     |  |
| MS2830A-021 <sup>*2</sup> |                         |                        |                                |                         |                           | <b>√</b> √             |  |
| MS2830A-022               |                         |                        | $\checkmark\checkmark$         |                         |                           | $\checkmark\checkmark$ |  |
| MS2830A-027               |                         |                        | ✓                              |                         |                           | ✓                      |  |
| MS2830A-028               |                         |                        | ✓                              |                         |                           | ✓                      |  |
| Software Option           |                         |                        |                                |                         |                           |                        |  |
| MX269028A                 |                         | <i>√ √</i>             |                                | $\checkmark$            | $\checkmark$              |                        |  |
| (IEEE802.11n/p/a/b/g/j)   | ••                      |                        |                                |                         |                           |                        |  |
| MX269028A-001             |                         |                        |                                | <b>√</b> √*2            | √ √ * <sup>2</sup>        |                        |  |
| (IEEE802.11ac)            |                         |                        |                                |                         |                           |                        |  |
| MX269911A                 |                         |                        | 11                             |                         |                           | 11                     |  |
| (IEEE802.11n/p/a/b/g/j)   |                         |                        | ••                             |                         |                           |                        |  |
| MX269911A-001             |                         |                        |                                |                         |                           | <b>√</b> √             |  |
| (IEEE802.11ac)            |                         |                        |                                |                         |                           |                        |  |

Discover What's Possible™

Slide 45 MX269028A-E-L-1 \*1: Installing the Vector Signal Generator option (MS2830A-020/021) outputs WLAN signals. MS2830A main functions sets the pattern send count.

\*2: Combining the MS269xA-078 and MX269028A-002 (only for MS269xA) supports modulation analysis up to 80-MHz bandwidth signals of the IEEE802.11ac.

# **Recommended Configuration**

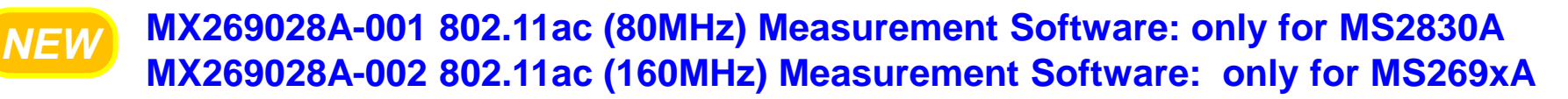

The IEEE802.11ac measurement range varies as follows, depending on the Analysis Bandwidth Extension option configuration.

| Model      |                      |                                                      | Bandwidth of IEEE802.11ac signal |              |        |
|------------|----------------------|------------------------------------------------------|----------------------------------|--------------|--------|
| Main frame | Measurement software | Analysis Bandwidth Extension<br>Option Configuration | 20 MHz                           | 40 MHz       | 80 MHz |
| MS269xA    | MX269028A-002        | Opt-078 <sup>*1</sup> installed                      | ~                                | ✓            | ✓      |
|            |                      | Opt-077/004* <sup>2</sup> installed                  | ~                                | ✓            |        |
|            |                      | Standard                                             | ✓                                | ✓            |        |
| MS2830A    | MX269028A-001        | Opt-078 <sup>*3</sup> installed                      | ✓                                | ✓            | ✓*7    |
|            |                      | Opt-077 <sup>*4</sup> installed                      | ✓                                | $\checkmark$ |        |
|            |                      | Opt-005/009* <sup>5</sup> installed                  | ~                                | ~            |        |

| Model      |                      |                                                      | Bandwidth of IEEE802.11ac signal |                 |  |
|------------|----------------------|------------------------------------------------------|----------------------------------|-----------------|--|
| Main frame | Measurement software | Analysis Bandwidth Extension<br>Option Configuration | 160 MHz                          | 80 MHz + 80 MHz |  |
| MS269xA    | MX269028A-002        | Opt-078 <sup>*1</sup> installed                      | ✓                                | √*6             |  |
|            |                      | Opt-077/004* <sup>2</sup> installed                  |                                  |                 |  |
|            |                      | Standard                                             |                                  |                 |  |
| MS2830A    | MX269028A-001        | Opt-078 <sup>*3</sup> installed                      |                                  |                 |  |
|            |                      | Opt-077 <sup>*4</sup> installed                      |                                  |                 |  |
|            |                      | Opt-005/009* <sup>5</sup> installed                  |                                  |                 |  |

\*1: MS269xA-078 Analysis Bandwidth Extension to 125 MHz

\*2: MS269xA-077 Analysis Bandwidth Extension to 62.5 MHz

MS269xA-004 Analysis Bandwidth Extension to125 MHz

\*3: MS2830A-078 Analysis Bandwidth Extension to125 MHz

\*4: MS2830A-077 Analysis Bandwidth Extension to 62.5 MHz

\*5: MS2830A-005 Analysis Bandwidth Extension to 31.25 MHz

MS2830A-009 Analysis Bandwidth Extension to 31.25 MHz for Millimeter-wave

\*6: Measurement is required for each carrier signal (80-MHz bandwidth)

\*7: Measurement is only possible when the carrier signal (80-MHz bandwidth) is input due to the effect of the image response.

Discover What's Possible™

Slide 46 MX269028A-E-L-1

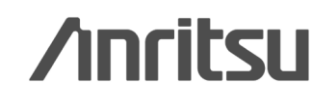

# /incitsu

#### United States

Anritsu Company 1155 East Collins Blvd., Suite 100, Richardson, TX 75081, U.S.A. Toll Free: 1-800-267-4878 Phone: +1-972-644-1777 Fax: +1-972-671-1877

#### Canada

Anritsu Electronics Ltd. 700 Silver Seven Road. Suite 120. Kanata. Ontario K2V 1C3, Canada Phone: +1-613-591-2003 Fax: +1-613-591-1006

#### Brazil

Anritsu Eletrônica Ltda. Praça Amadeu Amaral, 27 - 1 Andar 01327-010 - Bela Vista - São Paulo - SP - Brazil Phone: +55-11-3283-2511 Fax: +55-11-3288-6940

#### Mexico

Anritsu Company, S.A. de C.V. Av. Ejército Nacional No. 579 Piso 9, Col. Granada 11520 México, D.F., México Phone: +52-55-1101-2370 Fax: +52-55-5254-3147

#### United Kingdom

Anritsu EMEA Ltd. 200 Capability Green, Luton, Bedfordshire, LU1 3LU, U.K. Phone: +44-1582-433200 Fax: +44-1582-731303

#### • France

Anritsu S.A. 12 avenue du Québec, Bâtiment Iris 1- Silic 612, 91140 VILLEBON SUR YVETTE, France Phone: +33-1-60-92-15-50 Fax: +33-1-64-46-10-65

#### • Germany

Anritsu GmbH Nemetschek Haus, Konrad-Zuse-Platz 1 81829 München, Germany Phone: +49-89-442308-0 Fax: +49-89-442308-55

#### Italy

Anritsu S.r.I. Via Elio Vittorini 129, 00144 Roma, Italy Phone: +39-6-509-9711 Fax: +39-6-502-2425

#### Sweden Anritsu AB

Borgarfjordsgatan 13A, 164 40 KISTA, Sweden Phone: +46-8-534-707-00 Fax: +46-8-534-707-30

### • Finland

Anritsu AB Teknobulevardi 3-5, FI-01530 VANTAA, Finland Phone: +358-20-741-8100 Fax: +358-20-741-8111

#### Denmark

Anritsu A/S (Service Assurance) Anritsu AB (Test & Measurement) Kay Fiskers Plads 9, 2300 Copenhagen S, Denmark Phone: +45-7211-2200 Fax: +45-7211-2210

#### Russia

#### Anritsu EMEA Ltd. **Representation Office in Russia**

Tverskaya str. 16/2, bld. 1, 7th floor. Russia, 125009, Moscow Phone: +7-495-363-1694 Fax: +7-495-935-8962

#### United Arab Emirates Anritsu EMEA Ltd.

**Dubai Liaison Office** P O Box 500413 - Dubai Internet City Al Thuraya Building, Tower 1, Suit 701, 7th Floor Dubai, United Arab Emirates Phone: +971-4-3670352 Fax: +971-4-3688460

#### India

#### Anritsu India Private Limited

2nd & 3rd Floor, #837/1, Binnamangla 1st Stage, Indiranagar, 100ft Road, Bangalore - 560038, India Phone: +91-80-4058-1300 Fax: +91-80-4058-1301

#### Specifications are subject to change without notice.

#### Singapore

Anritsu Pte. Ltd. 60 Alexandra Terrace, #02-08, The Comtech (Lobby A) Singapore 118502 Phone: +65-6282-2400 Fax: +65-6282-2533

### • P.R. China (Shanghai)

Anritsu (China) Co., Ltd. Room 1715, Tower A CITY CENTER of Shanghai, No.100 Zunyi Road, Chang Ning District, Shanghai 200051, P.R. China Phone: +86-21-6237-0898 Fax: +86-21-6237-0899

#### • P.R. China (Hong Kong)

Anritsu Company Ltd. Unit 1006-7, 10/F., Greenfield Tower, Concordia Plaza, No. 1 Science Museum Road, Tsim Sha Tsui East, Kowloon, Hong Kong, P.R. China Phone: +852-2301-4980 Fax: +852-2301-3545

#### Japan

Anritsu Corporation 8-5, Tamura-cho, Atsugi-shi, Kanagawa, 243-0016 Japan Phone: +81-46-296-1221 Fax: +81-46-296-1238

Korea

#### Anritsu Corporation, Ltd.

502, 5FL H-Square N B/D, 681 Sampyeong-dong, Bundang-gu, Seongnam-si, Gyeonggi-do, 463-400 Korea Phone: +82-31-696-7750 Fax: +82-31-696-7751

#### Australia

Anritsu Pty. Ltd. Unit 21/270 Fentree Gully Road, Notting Hill, Victoria 3168, Australia Phone: +61-3.9558-8177 Fax: +61-3-9558-8255

#### Taiwan

Anritsu Company Inc. 7F, No. 316, Sec. 1, NeiHu Rd., Taipei 114, Taiwan Phone: +886-2-8751-1816 Fax: +886-2-8751-1817

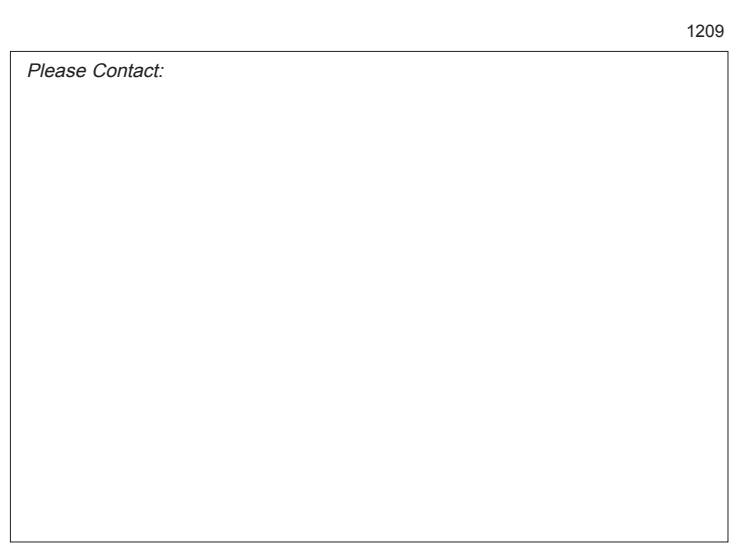